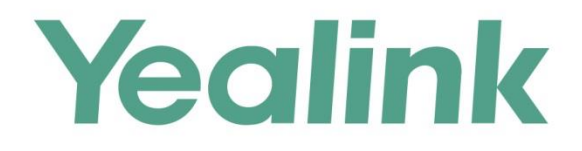

# 亿联视频会议云管理服务平台 管理员指南

文档版本: 1.4.6 发布日期: 2016年8月

# 版权

#### 版权 © 厦门亿联网络技术股份有限公司 2016。保留一切权利。

未经本公司书面许可,任何单位和个人不得擅自摘抄、复制本文档内容,并不得以任何形式传播。按照法律规定,复制包括翻译成其它语言或转换成其它格式。

当本文档在网络媒体传播时,厦门亿联网络技术股份有限公司允许进行私人用途的下载或打印。 文档的任何部分都不允许进行修改或用于商业用途。对任何非法修改或转换文档而引起的伤害和 损失,厦门亿联网络技术股份有限公司将不承担任何责任。

# 保证

关于本指南的信息,如有修改,恕不另行通知。本指南尽量提供最准确的陈述、信息和建议,对 构成的任何明示或暗示不进行担保。用户对产品的应用应负全部责任。

亿联网络技术股份有限公司对本指南不作任何保证,包括但不限于隐含的适销性和特定目的的担保。对由于错误使用本指南造成的间接或附带的任何损失,亿联网络技术股份有限公司不承担任何责任。

# 客户反馈

如果你对本文档有任何的建议和反馈,请发送邮件至: DocsFeedback@yealink.com。

# 关于本指南

亿联将备受好评的会议视频系统、桌面视频话机和移动应用程序连接到我们便捷的云服 务中,使得中小企业视频会议系统网络部署变得如此简便、任何设备之间的互联互通变 得便捷无忧。

本指南旨在帮助云企业管理员快速使用亿联网页管理服务平台。一个企业只有一个云企 业管理员,该云企业管理员可以登录 https://yealinkvc.com/管理云用户。一个企业的 云用户属于同一个云用户群组。

# 指南内容

本指南主要包含以下章节内容:

- 第一章 亿联视频会议云管理服务平台介绍
- 第二章 企业管理员基本操作
- 第三章 云用户账号管理操作
- 第四章 终端云账号操作指南
- 第五章 故障排除

# 目录

| 关于本指南           | v  |
|-----------------|----|
| 指南内容            | V  |
| 目录              | ix |
| 亿联视频会议云管理服务平台介绍 |    |
| 企业管理员基本操作       |    |
| 访问亿联网页管理服务平台    | 13 |
| 注册云企业管理员账号      | 14 |
| 登录云企业管理员账号      | 15 |
| 许可证管理           | 16 |
| 激活云企业管理员账号      | 17 |
| 查看许可证信息         |    |
| 管理企业管理员账户密码     | 19 |
| 忘记登录密码          |    |
| 修改登录密码          | 21 |
| 管理云企业管理员账号资料    |    |
| 查看云企业管理员账号信息    |    |
| 修改云企业管理员账号信息    |    |
| 注销              | 25 |
| 云用户账号管理操作       |    |
| 创建云用户账号         | 27 |
| 手动添加            | 27 |
| 批量创建            |    |
| 查看云用户账号详情       |    |
| 发送邮件给云用户账号      |    |
| 查看邮件发送失败列表      |    |
| 编辑云用户账号详情       |    |
| 修改云用户账号详情       |    |
| 重置密码            |    |
| 重置 PIN 码        |    |
| 搜索云用户账号         |    |
| 撤销云用户账号         |    |
|                 |    |

| 终端云账号操作指南                      | 49 |
|--------------------------------|----|
| VCS 系列云账号登录及登出                 |    |
| T49G 云账号登录及登出                  | 51 |
| VC Desktop 云账号登录及登出            | 54 |
| VC Mobile for Andriod 云账号登录及登出 | 58 |
| 故障排除                           | 63 |
|                                |    |
| 解决方案                           | 63 |
| 解决方案<br>常见问题                   | 63 |

# 亿联视频会议云管理服务平台介绍

亿联视频会议云管理服务平台是一个基于云架构的管理应用服务,支持亿联视频会议终端、桌面视频话机、PC 软终端、移动 APP 等亿联全系列视频会议产品。它在全高清音视频通信方案的基础上,帮助企业解决部署成本高、没有公网 IP 地址和分会场无法互通等难题,实现更简易的部署、操作和使用,帮助企业打造简单、高效、易用的视频沟通平台。

亿联视频会议云管理服务平台的优势和特点在于:

- 部署更简单。无需公网 IP 地址, 100%智能防火墙穿透, 易部署易使用;
- 开会更便捷。企业内4位短号互拨,企业外9位全号互拨,云企业地址簿实时更新;
- 安全可靠。采用 TLS 信令加密及 SRTP 音视频加密,保障会议内容安全。

# 企业管理员基本操作

本章介绍亿联网页管理服务平台的基本操作,包含以下内容:

- 访问亿联网页管理服务平台
- 注册云企业管理员账号
- 登录云企业管理员账号
- 许可证管理
- 管理企业管理员账户密码
- 管理云企业管理员账号资料
- 注销

# 访问亿联网页管理服务平台

## 访问亿联网页管理服务平台:

- 1. 打开浏览器。
- 2. 在地址栏输入 https://yealinkvc.com/,访问亿联网页管理服务平台。

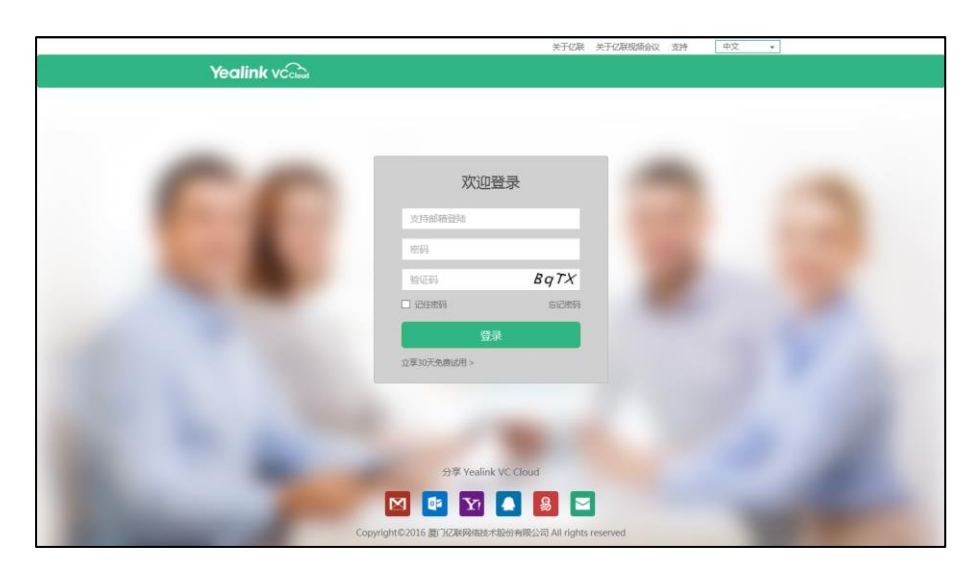

# 注册云企业管理员账号

## 注册云企业管理员账号:

- 1. 点击**立享 30 天免费试用**。
- 2. 在相应的区域输入姓名、公司名称、邮箱、密码和验证码,在**国家**下拉框中选择国家。

|                                                                                                    |             |                    | 关于亿联 关于亿联铜 | 顺会议 支持 | 中文・ |  |
|----------------------------------------------------------------------------------------------------|-------------|--------------------|------------|--------|-----|--|
| Yealink vca                                                                                                    |             |                    |            |        |     |  |
|                                                                                                    |             |                    |            |        |     |  |
|                                                                                                    |             |                    |            |        |     |  |
|                                                                                                    |             |                    |            | -      |     |  |
|                                                                                                    |             | 企业账号申请             |            |        |     |  |
|                                                                                                    | 姓名:         | 亿联 云管理局            |            |        |     |  |
|                                                                                                    |             |                    |            |        |     |  |
|                                                                                                    | 公司名称:       | 亿联                 |            |        |     |  |
|                                                                                                    | 国家:         | 中国                 |            |        |     |  |
|                                                                                                    |             |                    |            |        |     |  |
|                                                                                                    | <b>邮</b> 锚: | cyy_jannie@163.com |            |        |     |  |
|                                                                                                    | 密码:         |                    |            |        |     |  |
|                                                                                                    |             |                    |            |        |     |  |
|                                                                                                    | 确认密码:       |                    |            |        |     |  |
|                                                                                                    | 验证码:        | mtyx               | MTYX       |        |     |  |
|                                                                                                    |             |                    |            |        |     |  |
|                                                                                                    |             | 0.00               |            |        |     |  |
| and the second second se |             | 4164               |            |        |     |  |

#### 3. 点击**申请**。

注册成功提示"企业账号申请成功,请查看邮件进行激活"字样,点击确定。

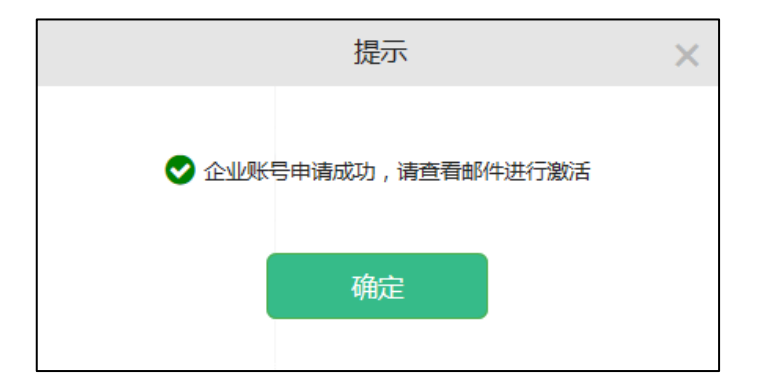

4. 在 12 小时内,登录你注册的邮箱,激活云企业管理员账号。

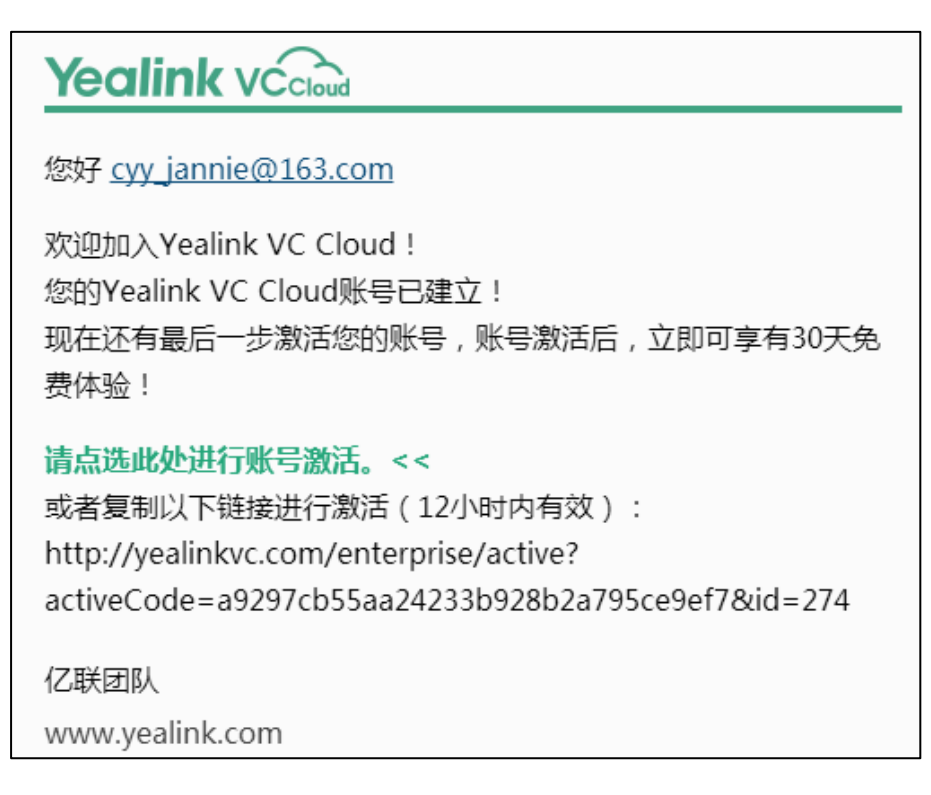

你可以免费试用 30 天的企业管理员账号。

# 登录云企业管理员账号

30 天免费试用期内,你可以登录亿联网页管理服务平台管理云用户。试用期过后,你需 要购买许可证序列号来继续使用亿联视频会议云管理服务,云企业管理员账号和企业号 将保留三个月。想要了解更多关于激活的信息,请参阅第16页许可证管理。

#### 登录云企业管理员账号:

- 1. 在相应的区域输入邮箱、密码和验证码。
- 2. 勾选记住密码复选框。

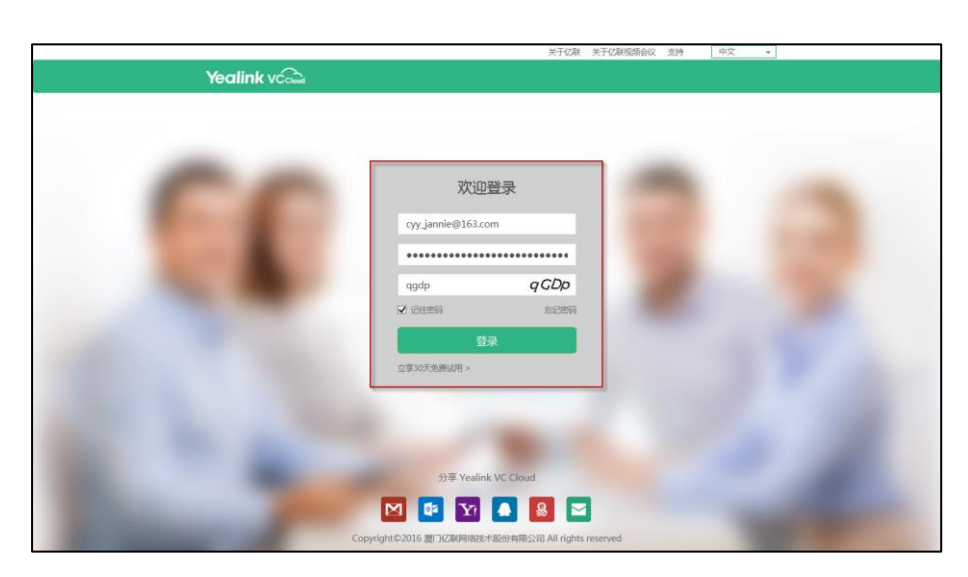

为保证账号安全,在公用电脑上不建议勾选记住密码复选框。

- Yealink vcaa 欢迎登录 Prtz ·夏 Vealin 🖸 😰 🖸 🚺 😫 🔄

(可选)在下拉框中选择语言,修改网页界面的显示语言为英文或者中文。

- 点击**登录**。 4.
- 说明 如果你连续输错密码三次,账号将被锁定5分钟。你可以点击忘记密码进行密码重置。想要 了解更多关于忘记密码,请参阅第19页忘记登录密码。

# 许可证管理

3.

当你首次登录到亿联网页管理服务平台对云用户账号进行管理,你将会进入30天免费 试用。在试用期间,你最多可以添加20个云用户账号。如果你的云企业管理员账号试 用期已过、许可证已过期、许可证已撤销或者你想自定义许可证,你可以咨询亿联经销 商,然后获取新的许可证序列号,激活云企业管理员账号。

# 激活云企业管理员账号

### 激活云企业管理员账号:

1. 点击系统管理->License 管理。

|                 |                           |                        | 亿联_云管理员   氵 | 銷 中3 | 文 <b>-</b> |
|-----------------|---------------------------|------------------------|-------------|------|------------|
| Yealink vccloud | 账号管理                      | 系统管理                   |             |      |            |
| License管理       | 请输入您购买的Lice<br>▼系统提示:您的免费 | nse<br>费试用期剩余天数28天,如需续 | 保请联系您的经销商。  | 添加   |            |

#### 2. 输入许可证序列号。

|                 |                 |                                     | 亿联_云管理员 | 注销 | 中文 | • |  |  |
|-----------------|-----------------|-------------------------------------|---------|----|----|---|--|--|
| Yealink vccloud | 账号管理            | 系统管理                                |         |    |    |   |  |  |
| License管理       | CLIC-R97NP-9MA9 | 92-C5Z19-A69MY                      | ×       | 添加 |    |   |  |  |
|                 | ▶ 系统提示:您的免费     | ◙ 系统提示:您的免费试用期剩余天数28天,如需续保请联系您的经销商。 |         |    |    |   |  |  |

### 3. 点击**添加**。

激活成功提示"License 绑定成功"字样,点击确定。

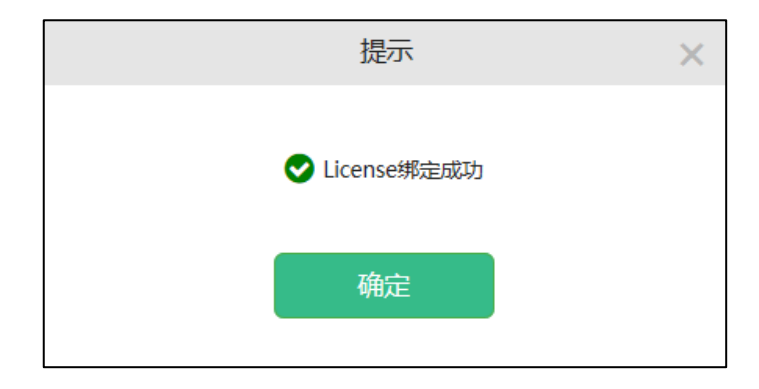

说明 许可证到期前5天,你将收到一封邮件,邮件将提示5天后许可证将过期。

已激活的许可证过期后,你可以正常使用云企业管理员账号登录亿联网页管理服务平台,登录后,界面将提示"License 失效,所有终端不可用",云企业管理员账号和企业号将长期保留,但功能上会被限制。当激活新的许可证后,功能限制将会被解除。

# 查看许可证信息

# 查看许可证信息:

1. 点击**系统管理->License 管理**。

你可以查看许可证信息。

|                 |                  |          |        |         | 亿联_云管      | 理员   注销    | 中文 | - |
|-----------------|------------------|----------|--------|---------|------------|------------|----|---|
| Yealink vccloud | 账号管理             | 系统       | 管理     |         |            |            |    |   |
| License管理       | 请输入您购买的Licens    | ie       |        |         |            | 添加         |    |   |
|                 | License          | 状态       | 服务年限   | 数量      | 开始时间       | 结束时间       |    |   |
|                 | CLIC-R97NP-9MA92 | 已激活      | 2年     | 1000人   | 2016/04/14 | 2018/04/14 |    |   |
|                 | ▶ 系统提示:您购买的[     | icense有刻 | 效期剩余天数 | (729天,刘 | 1需续保请联系    | 您的经销商。     |    |   |

许可证信息包含以下内容:

- 许可证序列号。
- 许可证状态,包含已激活、过期和撤销。
- 许可证服务年限。
- 许可证允许用户数量。
- 许可证开始时间和结束时间。

# 管理企业管理员账户密码

# 忘记登录密码

如果你忘记密码,你可以点击忘记密码进行密码重置。

重置密码:

1. 点击**忘记密码**。

|                                                                                                    | 关于亿联 关于6                                        | 2联视频会议 支持 中文 | • |
|----------------------------------------------------------------------------------------------------|-------------------------------------------------|--------------|---|
| Yealink vca                                                                                                    |                                                 |              |   |
|                                                                                                    |                                                 |              |   |
|                                                                                                    |                                                 |              |   |
|                                                                                                    |                                                 |              |   |
|                                                                                                    |                                                 |              |   |
|                                                                                                    | 欢迎登录                                            |              |   |
|                                                                                                    | 支持邮箱登陆                                          |              |   |
|                                                                                                    |                                                 |              |   |
|                                                                                                    | 0249                                            |              |   |
|                                                                                                    | w证码 qGDp                                        |              |   |
|                                                                                                    | □ iDee的 [5:2856]                                |              |   |
|                                                                                                    | 登录                                              |              |   |
|                                                                                                    | 立章30天免费试用 >                                     |              |   |
|                                                                                                    |                                                 |              |   |
|                                                                                                    |                                                 |              |   |
|                                                                                                    |                                                 |              |   |
|                                                                                                    |                                                 |              |   |
|                                                                                                    | 分享 Yealink VC Cloud                             |              |   |
| and the second second s | 🖸 📴 🛐 🚺 📓 🗖                                     |              |   |
|                                                                                                    | opyright©2016 實门亿联网络技术股份有限公司 All rights reserve | ed           |   |

2. 在相应的区域输入你的注册邮箱和验证码。

| 忘记                         | 密码                 |
|----------------------------|--------------------|
| 輸入您注册时所使用的曲<br>子邮件地址发送重置密码 | W箱,系统将向您的电<br>马链接。 |
| cyy_jannie@163.co          | om                 |
| v4xd                       | V4XD               |
|                            |                    |
| 确定                         | 返回登录               |
|                            |                    |

3. 点击**确定**。

页面将弹出提示信息"如果填写的邮箱正确,你会立即收到一封重设密码的邮件" 字样,点击**确定**。

| 提示                        | × |
|---------------------------|---|
| 如果填写的邮箱正确,你会立即收到一封重设密码的邮件 |   |
| 确定                        |   |

- 4. 登录你注册的邮箱,在10分钟内点击链接进行密码重置。
- 5. 输入新密码,并且确认密码。

|       | 重置密   | 码    |  |
|-------|-------|------|--|
| 新密码:  | ••••• |      |  |
| 确认密码: | ••••• |      |  |
| 确定    |       | 返回登录 |  |

6. 点击确定进行密码重置或者点击返回登录取消操作。

# 修改登录密码

# 修改登录密码:

1. 点击用户名。

|                 |        |        |           |      | 亿联_云管理员   注销      | 中文 🔸       |
|-----------------|--------|--------|-----------|------|-------------------|------------|
| Yealink vccloud | 账号管    | 理      | 系统管理      |      |                   |            |
| 用户账号列表 (13/20)  | 手动创建   | 批量创建   | 请输入关键字搜索  | Q    |                   | 📩 下载模板     |
|                 |        | 用户姓名   | 云账号       | 分机号  | 邮箱                | 详细资料       |
|                 |        | Anna   | 584921001 | 1001 | Anna@hotmail.com  | i          |
| 已经选中了 0 条记录     |        | Bonnie | 584921002 | 1002 | Bonnie@yahoo.com  | i          |
| 发送邮件            |        | Clare  | 584921003 | 1003 | Clare@outlook.com | i          |
| 撤销用户            |        | Jane   | 584923578 | 3578 | test1@yealink.com | i          |
|                 |        | Jannie | 584921004 | 1004 | Jannie@gmail.com  | i          |
|                 |        | Maggie | 584921005 | 1005 | Maggie@aol.com    | i          |
|                 |        | Mark   | 584928908 | 8908 | test3@yealink.com | i          |
|                 |        | Mars   | 584923567 | 3567 | test2@yealink.com | i          |
|                 |        | 陈媛媛    | 584922002 | 2002 | Chenyy@163.com    | i          |
|                 |        | 何以言    | 584922004 | 2004 | Heyy@sohu.com     | i          |
|                 | 总共记录:1 | 3 每页:1 | • •       |      | 1 2 > »           | 跳转到 1 页 Go |

2. 点击修改密码。

|      | 个人信息               | $\times$ |
|------|--------------------|----------|
| 用户名: | cyy_jannie@163.com |          |
| 姓名:  | 亿联_云管理员            |          |
| 公司:  | Yealink            |          |
| 企业号: | 58492              |          |
| 国家:  | 中国                 |          |
| 邮箱:  | cyy_jannie@163.com |          |
| 编辑   | 信息 修改密码            |          |

3. 输入旧密码、新密码,并且确认密码。

|       | 修改密码   | × |
|-------|--------|---|
| 旧密码:  | •••••  |   |
| 新密码:  | •••••  |   |
| 确认密码: | •••••• |   |
| 保存    | 字 取消   |   |

点击保存完成信息修改。
 你也可以点击取消,取消信息修改。

# 管理云企业管理员账号资料

登录云企业管理员账号后,点击自己的用户名,你可以查看或修改自己的个人信息。

# 查看云企业管理员账号信息

### 查看云企业管理员账号信息:

1. 点击用户名。

|                 |         |        |           |      | 亿联_云管理员   注销      | 中文 🔻       |
|-----------------|---------|--------|-----------|------|-------------------|------------|
| Yealink vccloud | 账号管理    | Ŧ      | 系统管理      |      |                   |            |
| 用户账号列表 (13/20)  | 手动创建    | 批量创建   | 请输入关键字搜索  | Q    |                   | 🕹 下载模板     |
|                 |         | 用户姓名   | 云账号       | 分机号  | 邮箱                | 详细资料       |
|                 |         | Anna   | 584921001 | 1001 | Anna@hotmail.com  | i          |
| 已经选中了 0 条记录     | E 6     | Bonnie | 584921002 | 1002 | Bonnie@yahoo.com  | i          |
| 发送邮件            |         | Clare  | 584921003 | 1003 | Clare@outlook.com | i          |
| 撤销用户            | J       | ane    | 584923578 | 3578 | test1@yealink.com | i          |
|                 | J       | lannie | 584921004 | 1004 | Jannie@gmail.com  | i          |
|                 |         | Maggie | 584921005 | 1005 | Maggie@aol.com    | i          |
|                 | 1       | Mark   | 584928908 | 8908 | test3@yealink.com | i          |
|                 | 1       | Mars   | 584923567 | 3567 | test2@yealink.com | i          |
|                 | ß       | 东媛媛    | 584922002 | 2002 | Chenyy@163.com    | i          |
|                 | 🗆 f     | 可以言    | 584922004 | 2004 | Heyy@sohu.com     | i          |
|                 | 总共记录:13 | 每页: 1  | 0 •       |      | 1 2 > »           | 跳转到 1 页 Go |

你可以查看云企业管理账号的个人信息。

|      | 个人信息               | $\times$ |
|------|--------------------|----------|
| 用户名: | cyy_jannie@163.com |          |
| 姓名:  | 亿联_云管理员            |          |
| 公司:  | Yealink            |          |
| 企业号: | 58492              |          |
| 国家:  | 中国                 |          |
| 邮箱:  | cyy_jannie@163.com |          |
| 编辑   | 信息 修改密码            |          |

# 修改云企业管理员账号信息

# 修改云企业管理员账号信息:

1. 点击用户名。

|                 |         |        |           |      | 亿联_云管理员   注销      | 中文 🔻       |
|-----------------|---------|--------|-----------|------|-------------------|------------|
| Yealink vccloud | 账号管     | 理      | 系统管理      |      |                   |            |
| 用户账号列表 (13/20)  | 手动创建    | 批量创建   | 请输入关键字搜索  | Q    |                   | ▲ 下载模板     |
|                 |         | 用户姓名   | 云账号       | 分机号  | 邮箱                | 详细资料       |
|                 |         | Anna   | 584921001 | 1001 | Anna@hotmail.com  | i          |
| 已经选中了 0 条记录     |         | Bonnie | 584921002 | 1002 | Bonnie@yahoo.com  | i          |
| 发送邮件            |         | Clare  | 584921003 | 1003 | Clare@outlook.com | i          |
| 撤销用户            |         | Jane   | 584923578 | 3578 | test1@yealink.com | i          |
|                 |         | Jannie | 584921004 | 1004 | Jannie@gmail.com  | i          |
|                 |         | Maggie | 584921005 | 1005 | Maggie@aol.com    | i          |
|                 |         | Mark   | 584928908 | 8908 | test3@yealink.com | i          |
|                 |         | Mars   | 584923567 | 3567 | test2@yealink.com | i          |
|                 |         | 陈媛媛    | 584922002 | 2002 | Chenyy@163.com    | i          |
|                 |         | 何以言    | 584922004 | 2004 | Heyy@sohu.com     | i          |
|                 | 总共记录:13 | 每页: 10 | ) V       |      | 1 2 > »           | 跳转到 1 页 Go |

2. 点击**编辑信息**。

|      | 个人信息               | × |
|------|--------------------|---|
| 用户名: | cyy_jannie@163.com |   |
| 姓名:  | 亿联_云管理员            |   |
| 公司:  | Yealink            |   |
| 企业号: | 58492              |   |
| 国家:  | 中国                 |   |
| 邮箱:  | cyy_jannie@163.com |   |
| 编辑   | <b>言息</b> 修改密码     |   |

3. 在相应的区域输入需要修改的信息。

置灰的输入框不可改写。

|      | 个人信息               | × |
|------|--------------------|---|
| 用户名: | cyy_jannie@163.com |   |
| 姓名 : | 亿联_云管理员            |   |
| 公司:  | Yealink            |   |
| 企业号: | 58492              |   |
| 国家:  | 中国 *               |   |
| 邮箱:  | cyy_jannie@163.com |   |
| 保    | 存返回                |   |

点击保存完成信息修改。
 你也可以点击返回,返回到上一页。

# 注销

你可以注销当前云企业管理员账号。

点击**注销**,将退出登录。如图所示:

|                 |               |             |      | 亿联_云管理员   注销      | 中文 🔻       |
|-----------------|---------------|-------------|------|-------------------|------------|
| Yealink vccloud | 账号管理          | 系统管理        |      |                   |            |
| 用户账号列表 (13/20)  | 手动创建 批星       | 创建 请输入关键字搜索 | Q    |                   | 🕹 下载模板     |
|                 | 日 用户姓名        | 名 云账号       | 分机号  | 邮箱                | 详细资料       |
|                 | Anna Anna     | 584921001   | 1001 | Anna@hotmail.com  | i          |
| 已经选中了 0 条记录     | Bonnie Bonnie | 584921002   | 1002 | Bonnie@yahoo.com  | i          |
| 发送邮件            | Clare         | 584921003   | 1003 | Clare@outlook.com | i          |
| 撤销用户            | Jane Jane     | 584923578   | 3578 | test1@yealink.com | i          |
|                 | Jannie Jannie | 584921004   | 1004 | Jannie@gmail.com  | i          |
|                 | Maggie        | 584921005   | 1005 | Maggie@aol.com    | i          |
|                 | Mark          | 584928908   | 8908 | test3@yealink.com | i          |
|                 | Mars          | 584923567   | 3567 | test2@yealink.com | i          |
|                 | □ 陈媛媛         | 584922002   | 2002 | Chenyy@163.com    | i          |
|                 | □ 何以言         | 584922004   | 2004 | Heyy@sohu.com     | i          |
|                 | 总共记录:13 每3    | 瓦:10 •      |      | 1 2 > »           | 跳转到 1 页 Go |

# 云用户账号管理操作

你可以使用亿联网页管理服务平台对云用户账号进行管理。在用户账号列表中,你可以 添加、查看、编辑、搜索和撤销云用户账号。 云用户可以使用云用户账号登录终端。同一个云用户账号最多可以在 5 个终端上登录。 本章介绍如何管理云用户账号,包含以下内容:

- 创建云用户账号
- 查看云用户账号详情
- 编辑云用户账号详情
- 搜索云用户账号
- 撤销云用户账号

# 创建云用户账号

# 手动添加

手动添加云用户账号:

1. 点击账号管理->用户账号列表。

|                 |           |              |         | 亿联_云管理员   注销      | 中文 🔻       |
|-----------------|-----------|--------------|---------|-------------------|------------|
| Yealink vccloud | 账号管理      | 系统管理         |         |                   |            |
| 用户账号列表 (13/20)  | 手动创建 批    | 请输入关键字       | 捜索 Q    |                   | ▲ 下载模板     |
|                 | □ 用户      | 结 云账号        | 分机号     | 邮箱                | 详细资料       |
|                 | Anna Anna | 58492100     | 1001    | Anna@hotmail.com  | i          |
| 已经选中了 0 条记录     | Bonr      | ie 58492100  | 1002    | Bonnie@yahoo.com  | i          |
| 发送邮件            | Clare     | 58492100     | 1003    | Clare@outlook.com | i          |
| 撤销用户            | Jane      | 58492357     | 78 3578 | test1@yealink.com | i          |
|                 | Janni     | e 58492100   | 1004    | Jannie@gmail.com  | i          |
|                 | Mag       | gie 58492100 | 1005    | Maggie@aol.com    | i          |
|                 | Mark      | 58492890     | 8 8908  | test3@yealink.com | i          |
|                 | Mars      | 58492356     | 3567    | test2@yealink.com | i          |
|                 | 防火        | 夏 58492200   | 2002    | Chenyy@163.com    | i          |
|                 | □ 何以1     | fi 58492200  | 2004    | Heyy@sohu.com     | i          |
|                 | 总共记录:13   | 毎页: 10 ・     |         | 1 2 > »           | 跳转到 1 页 Go |

### 2. 点击手动创建。

|                 |         |        |           |      | 亿联_云管理员   注销      | 中文         |
|-----------------|---------|--------|-----------|------|-------------------|------------|
| Yealink vccloud | 账号管     | 理      | 系统管理      |      |                   |            |
| 用户账号列表 (13/20)  | 手动创建    | 批量创建   | 请输入关键字搜索  | Q    |                   | 📩 下载模板     |
|                 |         | 用户姓名   | 云账号       | 分机号  | 邮箱                | 详细资料       |
|                 |         | Anna   | 584921001 | 1001 | Anna@hotmail.com  | i          |
| 已经选中了 0 条记录     |         | Bonnie | 584921002 | 1002 | Bonnie@yahoo.com  | i          |
| 发送邮件            |         | Clare  | 584921003 | 1003 | Clare@outlook.com | i          |
| 撤销用户            |         | Jane   | 584923578 | 3578 | test1@yealink.com | i          |
|                 |         | Jannie | 584921004 | 1004 | Jannie@gmail.com  | i          |
|                 |         | Maggie | 584921005 | 1005 | Maggie@aol.com    | i          |
|                 |         | Mark   | 584928908 | 8908 | test3@yealink.com | i          |
|                 |         | Mars   | 584923567 | 3567 | test2@yealink.com | i          |
|                 |         | 陈媛媛    | 584922002 | 2002 | Chenyy@163.com    | i          |
|                 |         | 何以言    | 584922004 | 2004 | Heyy@sohu.com     | i          |
|                 | 总共记录:13 | 每页:1   | 0 •       |      | 1 2 > »           | 跳转到 1 页 Go |

3. 在相应的区域输入姓名、分机号和邮箱。

|        | 添加用户              | × |
|--------|-------------------|---|
|        | 还可以添加的人数:188      |   |
| * 姓名:  | Candy             |   |
| * 分机号: | 2345              |   |
| 邮箱:    | Candy@yealink.com |   |
|        | 保存                |   |
|        | 保存并发送             |   |
|        | 取消                |   |
|        |                   |   |

4. 点击**保存**完成添加。

你也可以点击**保存并发送**完成添加并发送邮件给云用户的注册邮箱,注册邮箱会收 到包含其云用户账号信息的邮件。

你也可以点击**取消**,取消添加。

# 批量创建

批量创建云用户账号,你需要先下载空白模板,在空白模板中填写云账号信息,编辑完 导入模板。

#### 下载模板:

1. 点击账号管理->用户账号列表。

|                 |         |        |                       |      | 亿联_云管理员   注销      | 中文 🔻       |
|-----------------|---------|--------|-----------------------|------|-------------------|------------|
| Yealink vccloud | 账号管     | 理      | 系统管理                  |      |                   |            |
| 用户账号列表 (13/20)  | 手动创建    | 批量创建   | 请输入关键字搜索              | Q    |                   | ▲ 下载模板     |
|                 |         | 用户姓名   | 長<br>勝<br>号<br>制<br>云 | 分机号  | 邮箱                | 详细资料       |
|                 |         | Anna   | 584921001             | 1001 | Anna@hotmail.com  | i          |
| 已经选中了 0 条记录     |         | Bonnie | 584921002             | 1002 | Bonnie@yahoo.com  | i          |
| 发送邮件            |         | Clare  | 584921003             | 1003 | Clare@outlook.com | i          |
| 撤销用户            |         | Jane   | 584923578             | 3578 | test1@yealink.com | i          |
|                 |         | Jannie | 584921004             | 1004 | Jannie@gmail.com  | i          |
|                 |         | Maggie | 584921005             | 1005 | Maggie@aol.com    | i          |
|                 |         | Mark   | 584928908             | 8908 | test3@yealink.com | i          |
|                 |         | Mars   | 584923567             | 3567 | test2@yealink.com | i          |
|                 |         | 陈媛媛    | 584922002             | 2002 | Chenyy@163.com    | i          |
|                 |         | 何以言    | 584922004             | 2004 | Heyy@sohu.com     | i          |
|                 | 总共记录:13 | 每页: 10 | •                     |      | 1 2 > »           | 跳转到 1 页 Go |

2. 点击下载模板下载空白的 xls 格式的 Excel 文件。

|                 |         |        |           |      | 亿联_云管理员   注销      | 中文 🔻       |
|-----------------|---------|--------|-----------|------|-------------------|------------|
| Yealink vccloud | 账号管     | 理      | 系统管理      |      |                   |            |
| 用户账号列表 (13/20)  | 手动创建    | 批量创建   | 请输入关键字搜索  | Q    |                   | ▲ 下载模板     |
|                 |         | 用户姓名   | 云账号       | 分机号  | 邮箱                | 详细资料       |
|                 |         | Anna   | 584921001 | 1001 | Anna@hotmail.com  | i          |
| 已经选中了 0 条记录     |         | Bonnie | 584921002 | 1002 | Bonnie@yahoo.com  | i          |
| 发送邮件            |         | Clare  | 584921003 | 1003 | Clare@outlook.com | i          |
| 撤销用户            |         | Jane   | 584923578 | 3578 | test1@yealink.com | i          |
|                 |         | Jannie | 584921004 | 1004 | Jannie@gmail.com  | i          |
|                 |         | Maggie | 584921005 | 1005 | Maggie@aol.com    | i          |
|                 |         | Mark   | 584928908 | 8908 | test3@yealink.com | i          |
|                 |         | Mars   | 584923567 | 3567 | test2@yealink.com | i          |
|                 |         | 陈媛媛    | 584922002 | 2002 | Chenyy@163.com    | i          |
|                 |         | 何以言    | 584922004 | 2004 | Heyy@sohu.com     | i          |
|                 | 总共记录:13 | 每页: 10 | ¥         |      | 1 2 > »           | 跳转到 1 页 Go |

下载的文件模板如下:

| *Name | *Extension | Email |
|-------|------------|-------|
|       |            |       |
|       |            |       |
|       |            |       |

将姓名、分机号和邮箱地址填写到模板中。

| *Name   | *Extension | Email               |
|---------|------------|---------------------|
| Ann     | 7865       | Ann@163.com         |
| Micheal | 4567       | Micheal@sina.com    |
| William | 9087       | William@yealink.com |

3. 将相应的云用户账号描述添加至模板后,将其保存至本地。

### 批量导入云用户账号:

1. 点击账号管理->用户账号列表。

|                 |         |        |           |      | 亿联_云管理员   注销      | 中文 🔻       |
|-----------------|---------|--------|-----------|------|-------------------|------------|
| Yealink vccloud | 账号管理    |        | 系统管理      |      |                   |            |
| 用户账号列表 (13/20)  | 手动创建    | 批量创建   | 请输入关键字搜索  | Q    |                   | 📩 下载模板     |
|                 | E A     | 户姓名    | 云账号       | 分机号  | 邮箱                | 详细资料       |
|                 | - A     | nna    | 584921001 | 1001 | Anna@hotmail.com  | i          |
| 已经选中了 0 条记录     | B       | onnie  | 584921002 | 1002 | Bonnie@yahoo.com  | i          |
| 发送邮件            | C       | are    | 584921003 | 1003 | Clare@outlook.com | i          |
| 撤销用户            | 🔲 Ja    | ine    | 584923578 | 3578 | test1@yealink.com | i          |
|                 | Ja      | innie  | 584921004 | 1004 | Jannie@gmail.com  | i          |
|                 |         | laggie | 584921005 | 1005 | Maggie@aol.com    | i          |
|                 |         | lark   | 584928908 | 8908 | test3@yealink.com | i          |
|                 |         | ars    | 584923567 | 3567 | test2@yealink.com | i          |
|                 | 同時      | 媛媛     | 584922002 | 2002 | Chenyy@163.com    | i          |
|                 | □ 何     | 以言     | 584922004 | 2004 | Heyy@sohu.com     | i          |
|                 | 总共记录:13 | 每页:10  | ) •       |      | 1 2 > »           | 跳转到 1 页 Go |

# 2. 点击批量创建。

|                |        |         |           |      | 亿联_云管理员   注销      | 中文 🔻       |
|----------------|--------|---------|-----------|------|-------------------|------------|
| Yealink vcclu  | 账号管    | 理       | 系统管理      |      |                   |            |
| 用户账号列表 (13/20) | 手动创建   | 批量创建    | 请输入关键字搜索  | Q    |                   | ▲ 下载模板     |
|                |        | 用户姓名    | 云账号       | 分机号  | 邮箱                | 详细资料       |
|                |        | Anna    | 584921001 | 1001 | Anna@hotmail.com  | i          |
| 已经选中了 0 条记录    |        | Bonnie  | 584921002 | 1002 | Bonnie@yahoo.com  | i          |
| 发送邮件           |        | Clare   | 584921003 | 1003 | Clare@outlook.com | i          |
| 撤销用户           |        | Jane    | 584923578 | 3578 | test1@yealink.com | i          |
|                |        | Jannie  | 584921004 | 1004 | Jannie@gmail.com  | i          |
|                |        | Maggie  | 584921005 | 1005 | Maggie@aol.com    | i          |
|                |        | Mark    | 584928908 | 8908 | test3@yealink.com | i          |
|                |        | Mars    | 584923567 | 3567 | test2@yealink.com | i          |
|                |        | 陈媛媛     | 584922002 | 2002 | Chenyy@163.com    | i          |
|                |        | 何以言     | 584922004 | 2004 | Heyy@sohu.com     | i          |
|                | 总共记录:1 | 3 每页:10 | T         |      | 1 2 > »           | 跳转到 1 页 Go |

3. 从本地电脑选择要批量导入云用户账号的文件。

4. 导入成功提示"成功导入N条账号"字样,点击确定完成导入。

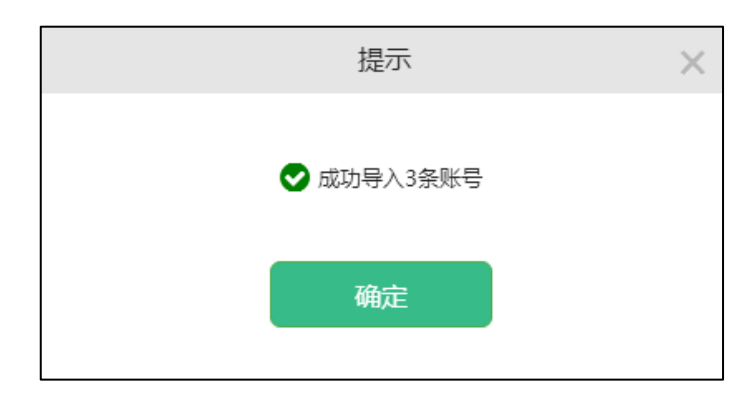

说明 批量导入云用户账号只能选择与模板匹配的 xls 格式的 Excel 文件。当导入失败时,请根据提示信息修改 Excel 文件内容。想要了解更多信息,请咨询管理员。

# 查看云用户账号详情

# 查看云用户账号详情:

1. 点击账号管理->用户账号列表。

|                 |         |        |           |      | 亿联_云管理员        | 注销      | 中文 🔻     |
|-----------------|---------|--------|-----------|------|----------------|---------|----------|
| Yealink vccloud | 账号管理    | 系      | 统管理       |      |                |         |          |
| 用户账号列表 (13/20)  | 手动创建    | 批量创建   | 青输入关键字搜索  | Q    |                |         | ▲ 下载模板   |
|                 |         | 姓名     | 云账号       | 分机号  | 邮箱             |         | 详细资料     |
|                 | Anr     | a      | 584921001 | 1001 | Anna@hotmai    | l.com   | i        |
| 已经选中了 0 条记录     | Bor     | inie   | 584921002 | 1002 | Bonnie@yaho    | o.com   | i        |
| 发送邮件            | Cla     | e      | 584921003 | 1003 | Clare@outlool  | k.com   | i        |
| 撤销用户            | 🔲 Jan   | e      | 584923578 | 3578 | test1@yealink. | .com    | i        |
|                 | 🔲 Jan   | nie    | 584921004 | 1004 | Jannie@gmail.  | .com    | i        |
|                 | 🗌 Ma    | ggie   | 584921005 | 1005 | Maggie@aol.o   | com     | i        |
|                 | Ma      | rk     | 584928908 | 8908 | test3@yealink. | .com    | i        |
|                 | 🗌 Ma    | rs     | 584923567 | 3567 | test2@yealink. | .com    | i        |
|                 | 医 防线    | 婹      | 584922002 | 2002 | Chenyy@163.c   | :om     | i        |
|                 | 一 何以    | 言      | 584922004 | 2004 | Heyy@sohu.co   | om      | i        |
|                 | 总共记录:13 | 每页: 10 | T         |      | 1 2 >          | »<br>跳转 | 到 1 页 Go |

2. 点击图标 : 查看云用户账号详情。

|                 |               |                     |      | 亿联_云管理员   注销      | 中文 🔻       |
|-----------------|---------------|---------------------|------|-------------------|------------|
| Yealink vccloud | 账号管理          | 系统管理                |      |                   |            |
| 用户账号列表 (13/20)  | 手动创建 批        | <b>赴创建</b> 请输入关键字搜索 | Q    |                   | ▲ 下载模板     |
|                 | 日 用户姓         | 名 云账号               | 分机号  | 邮箱                | 详细资料       |
|                 | Anna Anna     | 584921001           | 1001 | Anna@hotmail.com  | i          |
| 已经选中了 0 条记录     | Bonnie Bonnie | 584921002           | 1002 | Bonnie@yahoo.com  | i          |
| 发送邮件            | Clare         | 584921003           | 1003 | Clare@outlook.com | i          |
| 撤销用户            | Jane Jane     | 584923578           | 3578 | test1@yealink.com | i          |
|                 | Jannie Jannie | 584921004           | 1004 | Jannie@gmail.com  | i          |
|                 | Maggi         | e 584921005         | 1005 | Maggie@aol.com    | i          |
|                 | Mark          | 584928908           | 8908 | test3@yealink.com | i          |
|                 | Mars          | 584923567           | 3567 | test2@yealink.com | i          |
|                 | □ 陈媛媛         | 584922002           | 2002 | Chenyy@163.com    | i          |
|                 | □ 何以言         | 584922004           | 2004 | Heyy@sohu.com     | i          |
|                 | 总共记录 : 13   每 | 页:10 •              |      | 1 2 > »           | 跳转到 1 页 Go |

你可以查看云用户账号的姓名、云账号、密码、PIN码、邮箱和账号状态。
 如果该云用户账号已经在终端登录上亿联视频会议云管理服务平台,界面会显示绑定机型和绑定状态。如图所示:

|                 |                   |                   | Administra      | tor   注销 | 中文 🔻 |
|-----------------|-------------------|-------------------|-----------------|----------|------|
| Yealink vccloud | 账号管理              | 系统管理              |                 |          |      |
|                 | i 用户详情            |                   |                 | ∽返回      | ]    |
|                 | 姓名:               | App.3             |                 |          |      |
|                 | 云账号:              | 584921001         |                 |          |      |
|                 | 密码:               | rq4p4u0n          |                 |          |      |
|                 | PIN码:             | 102615055         |                 |          |      |
|                 | 邮箱:               | Anna@hotmail.com  |                 |          |      |
|                 | 账号状态:             | 注册成功              |                 |          |      |
|                 | 绑定                | 机型                | 状态              |          |      |
|                 | Yealink VCDesktop | o 1.0.50.16 Regis | stered(TLS-NAT) |          |      |
|                 |                   |                   |                 |          |      |
|                 | 修改信息              | 置密码 重置            | <b>置</b> PIN码   | 发送邮件     | J    |

说明 云账号是由企业号和分机号组合而成。企业号不可修改,但是你可以修改分机号,修改分机 号后,云账号同步修改。想要了解更多关于修改分机号的信息,请参阅第 38 页修改云用户账 号详情。

PIN 码的有效期为7天,并且使用一次就会失效。如果超过有效期,你需要重置 PIN 码来使用 PIN 码登录方式登录终端。想要了解更多关于如何重置 PIN 码,请参阅第44页重置 PIN 码。

# 发送邮件给云用户账号

邮件包含云用户账号信息。云企业管理员可以将云用户账号信息发送给云用户。 你可以在首页和详情页面下发送邮件给云用户。亿联网页管理服务平台支持在首页批量 发送邮件给云用户。

### 在首页发送邮件:

#### 1. 点击账号管理->用户账号列表。

|                 |         |        |           |      | 亿联_云管理员   注销      | 中文 🔹       |
|-----------------|---------|--------|-----------|------|-------------------|------------|
| Yealink vccloud | 账号管理    | 理      | 系统管理      |      |                   |            |
| 用户账号列表 (13/20)  | 手动创建    | 批量创建   | 请输入关键字搜索  | Q    |                   | 🛓 下载模板     |
|                 |         | 用户姓名   | 云账号       | 分机号  | 邮箱                | 详细资料       |
|                 |         | Anna   | 584921001 | 1001 | Anna@hotmail.com  | i          |
| 已经选中了 0 条记录     |         | Bonnie | 584921002 | 1002 | Bonnie@yahoo.com  | i          |
| 发送邮件            |         | Clare  | 584921003 | 1003 | Clare@outlook.com | i          |
| 撤销用户            |         | Jane   | 584923578 | 3578 | test1@yealink.com | i          |
|                 |         | Jannie | 584921004 | 1004 | Jannie@gmail.com  | i          |
|                 |         | Maggie | 584921005 | 1005 | Maggie@aol.com    | i          |
|                 |         | Mark   | 584928908 | 8908 | test3@yealink.com | i          |
|                 |         | Mars   | 584923567 | 3567 | test2@yealink.com | i          |
|                 |         | 陈媛媛    | 584922002 | 2002 | Chenyy@163.com    | i          |
|                 |         | 何以言    | 584922004 | 2004 | Heyy@sohu.com     | i          |
|                 | 总共记录:13 | 每页: 10 | ¥         |      | 1 2 > »           | 跳转到 1 页 Go |

2. 勾选单个或者多个云用户账号复选框。

|                 |        |         |           |      | 亿联_云管理员   注销      | 中文 🔻       |
|-----------------|--------|---------|-----------|------|-------------------|------------|
| Yealink vccloud | 账号管    | 會理      | 系统管理      |      |                   |            |
| 用户账号列表 (13/20)  | 手动创建   | 批量创建    | 请输入关键字搜索  | Q    |                   | ▲ 下载模板     |
|                 |        | 用户姓名    | 云账号       | 分机号  | 邮箱                | 详细资料       |
|                 |        | Anna    | 584921001 | 1001 | Anna@hotmail.com  | i          |
| 已经选中了1条记录       |        | Bonnie  | 584921002 | 1002 | Bonnie@yahoo.com  | i          |
| 发送邮件            |        | Clare   | 584921003 | 1003 | Clare@outlook.com | i          |
| 撤销用户            |        | Jane    | 584923578 | 3578 | test1@yealink.com | i          |
|                 |        | Jannie  | 584921004 | 1004 | Jannie@gmail.com  | i          |
|                 |        | Maggie  | 584921005 | 1005 | Maggie@aol.com    | i          |
|                 |        | Mark    | 584928908 | 8908 | test3@yealink.com | i          |
|                 |        | Mars    | 584923567 | 3567 | test2@yealink.com | i          |
|                 |        | 陈媛媛     | 584922002 | 2002 | Chenyy@163.com    | i          |
|                 |        | 何以言     | 584922004 | 2004 | Heyy@sohu.com     | i          |
|                 | 总共记录:1 | 13 每页:1 | 0 •       |      | 1 2 > »           | 跳转到 1 页 Go |

如果你想勾选全部云用户账号批量发送邮件,你可以勾选第一行复选框。如图所示:

|                       |       |         |           |      | 亿联_云管理员   注销      | 中文 🔹       |
|-----------------------|-------|---------|-----------|------|-------------------|------------|
| Yealink vccloud       | 是洲    | 管理      | 系统管理      |      |                   |            |
| 用户账号列表 (13/20)        | 手动创建  | 批量创建    | 请输入关键字搜索  | Q    |                   | 🎿 下载模板     |
|                       |       | 用户姓名    | 云账号       | 分机号  | 邮箱                | 详细资料       |
|                       |       | Anna    | 584921001 | 1001 | Anna@hotmail.com  | i          |
| 已经选中了 10 条记录          |       | Bonnie  | 584921002 | 1002 | Bonnie@yahoo.com  | i          |
| <u>勾选所有用户</u><br>学送邮件 |       | Clare   | 584921003 | 1003 | Clare@outlook.com | i          |
| 撤销用户                  |       | Jane    | 584923578 | 3578 | test1@yealink.com | i          |
|                       |       | Jannie  | 584921004 | 1004 | Jannie@gmail.com  | i          |
|                       |       | Maggie  | 584921005 | 1005 | Maggie@aol.com    | i          |
|                       | •     | Mark    | 584928908 | 8908 | test3@yealink.com | i          |
|                       |       | Mars    | 584923567 | 3567 | test2@yealink.com | i          |
|                       | •     | 陈媛媛     | 584922002 | 2002 | Chenyy@163.com    | i          |
|                       |       | 何以言     | 584922004 | 2004 | Heyy@sohu.com     | i          |
|                       | 总共记录: | 13 每页:1 | 0 •       |      | 1 2 > »           | 跳转到 1 页 Go |

#### 3. 点击发送邮件。

|                 |        |          |           |      | 亿联_云管理员   注销      | 中文 🔻       |
|-----------------|--------|----------|-----------|------|-------------------|------------|
| Yealink vccloud | 账号管    | 理        | 系统管理      |      |                   |            |
| 用户账号列表 (13/20)  | 手动创建   | 批量创建     | 请输入关键字搜索  | Q    |                   | ▲ 下载模板     |
|                 |        | 用户姓名     | 云账号       | 分机号  | 邮箱                | 详细资料       |
|                 |        | Anna     | 584921001 | 1001 | Anna@hotmail.com  | i          |
| 已经选中了 1 条记录     |        | Bonnie   | 584921002 | 1002 | Bonnie@yahoo.com  | i          |
| 发送邮件            |        | Clare    | 584921003 | 1003 | Clare@outlook.com | i          |
| 撤销用户            |        | Jane     | 584923578 | 3578 | test1@yealink.com | i          |
|                 |        | Jannie   | 584921004 | 1004 | Jannie@gmail.com  | i          |
|                 |        | Maggie   | 584921005 | 1005 | Maggie@aol.com    | i          |
|                 |        | Mark     | 584928908 | 8908 | test3@yealink.com | i          |
|                 |        | Mars     | 584923567 | 3567 | test2@yealink.com | i          |
|                 |        | 陈媛媛      | 584922002 | 2002 | Chenyy@163.com    | i          |
|                 |        | 何以言      | 584922004 | 2004 | Heyy@sohu.com     | i          |
|                 | 总共记录:1 | 3   毎页 : | 10 •      |      | 1 2 > »           | 跳转到 1 页 Go |

弹出确认信息"你确定要发送邮件吗?"字样,点击**确定**发送邮件。你也可以点击 **取消**,不发送邮件。

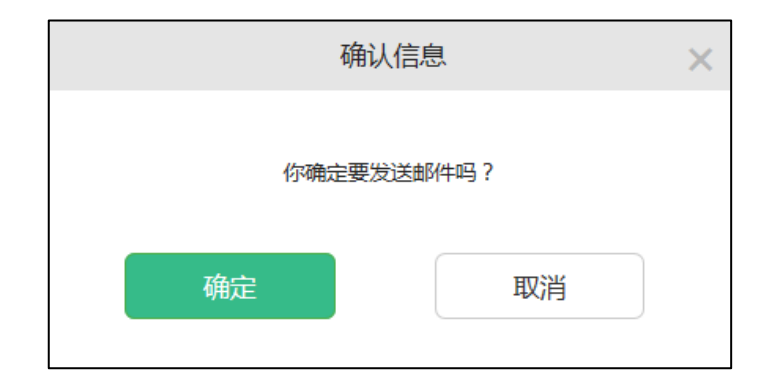

在详情页面发送邮件:

1. 点击**账号管理->用户账号列表**。

|                 |         |        |           |      | 亿联_云管理员   注销      | 中文 🔻       |
|-----------------|---------|--------|-----------|------|-------------------|------------|
| Yealink vccloud | 账号管理    |        | 系统管理      |      |                   |            |
| 用户账号列表 (13/20)  | 手动创建    | 批量创建   | 请输入关键字搜索  | Q    |                   | ▲ 下载模板     |
|                 | 日用      | 户姓名    | 云账号       | 分机号  | 邮箱                | 详细资料       |
|                 | Ar Ar   | nna    | 584921001 | 1001 | Anna@hotmail.con  | n <b>i</b> |
| 已经选中了 0 条记录     | Bo      | onnie  | 584921002 | 1002 | Bonnie@yahoo.com  | m i        |
| 发送邮件            | CI      | are    | 584921003 | 1003 | Clare@outlook.com | n <b>i</b> |
| 撤销用户            | 🗌 Ja    | ine    | 584923578 | 3578 | test1@yealink.com | i          |
|                 | 🗌 Ja    | innie  | 584921004 | 1004 | Jannie@gmail.com  | i          |
|                 | 🗆 M     | laggie | 584921005 | 1005 | Maggie@aol.com    | i          |
|                 | - M     | lark   | 584928908 | 8908 | test3@yealink.com | i          |
|                 | - M     | ars    | 584923567 | 3567 | test2@yealink.com | i          |
|                 | □ 陈     | 媛媛     | 584922002 | 2002 | Chenyy@163.com    | i          |
|                 | 回何      | 以言     | 584922004 | 2004 | Heyy@sohu.com     | i          |
|                 | 总共记录:13 | 每页: 10 | ¥         |      | 12 > »            | 跳转到 1 页 Go |

2. 点击 i 查看云用户账号详情。

|                |        |        |           |      | 亿联_云管理员   注销      | 中文 🔻       |
|----------------|--------|--------|-----------|------|-------------------|------------|
| Yealink vccood | 账号管    | 理      | 系统管理      |      |                   |            |
| 用户账号列表 (13/20) | 手动创建   | 批量创建   | 请输入关键字搜索  | Q    |                   | 🛓 下载模板     |
|                |        | 用户姓名   | 云账号       | 分机号  | 邮箱                | 详细资料       |
|                |        | Anna   | 584921001 | 1001 | Anna@hotmail.com  | i          |
| 已经选中了 0 条记录    |        | Bonnie | 584921002 | 1002 | Bonnie@yahoo.com  | i          |
| 发送邮件           |        | Clare  | 584921003 | 1003 | Clare@outlook.com | i          |
| 撤销用户           |        | Jane   | 584923578 | 3578 | test1@yealink.com | i          |
|                |        | Jannie | 584921004 | 1004 | Jannie@gmail.com  | i          |
|                |        | Maggie | 584921005 | 1005 | Maggie@aol.com    | i          |
|                |        | Mark   | 584928908 | 8908 | test3@yealink.com | i          |
|                |        | Mars   | 584923567 | 3567 | test2@yealink.com | i          |
|                |        | 陈媛媛    | 584922002 | 2002 | Chenyy@163.com    | i          |
|                |        | 何以言    | 584922004 | 2004 | Heyy@sohu.com     | i          |
|                | 总共记录:1 | 3 每页:1 | 0 •       |      | 1 2 > »           | 跳转到 1 页 Go |

3. 在详情页面,点击**发送邮件**。

|                 |        |                    | 亿联_云管理员   注销 | 中文 🔹 |
|-----------------|--------|--------------------|--------------|------|
| Yealink vccloud | 账号管理   | 系统管理               |              |      |
|                 | i 用户详情 |                    | ∽ 返回         |      |
|                 | 姓名     | : Anna             |              |      |
|                 | 云账号    | 584921001          |              |      |
|                 | 密码     | rq4p4u0n           |              |      |
|                 | PIN    | i: 213890689       |              |      |
|                 | 由『稗    | : Anna@hotmail.com |              |      |
|                 | 账号状态   | 未注册                |              |      |
|                 |        |                    |              |      |
|                 | 修改信息   | 重置密码 重置PIN码        | 发送邮件         |      |

弹出确认信息"你确定要发送邮件吗?"字样,点击**确定**发送邮件。你也可以点击 **取消**,不发送邮件。

| 1   | 确认信息    | × |
|-----|---------|---|
| 你确定 | 要发送邮件吗? |   |
| 确定  | 取消      |   |

# 查看邮件发送失败列表

当你批量发送完邮件,页面可能出现邮件发送失败列表。发送失败的邮件将记录在邮件 发送失败列表中。在邮件发送失败列表中,你可以查看发送失败邮件、重发失败邮件和 删除失败邮件记录。

### 查看邮件发送失败列表:

1. 点击账号管理->用户账号列表->邮件发送失败列表。

|                 |         |        |           |      | 亿联_云管理员   注销      | 中文 🔻       |
|-----------------|---------|--------|-----------|------|-------------------|------------|
| Yealink vccood  | 账号管     | 理      | 系统管理      |      |                   |            |
| 用户账号列表 (12/200) | 手动创建    | 批量创建   | 请输入关键字搜索  | Q    |                   | ▲ 下载模板     |
|                 |         | 用户姓名   | 云账号       | 分机号  | 邮箱                | 详细资料       |
|                 |         | Anna   | 584921001 | 1001 | Anna@hotmail.com  | i          |
| 已经选中了 0 条记录     |         | Bonnie | 584921002 | 1002 | Bonnie@yahoo.com  | i          |
| 发送邮件            |         | Clare  | 584921003 | 1003 | Clare@outlook.com | i          |
| 撤销用户            |         | Jane   | 584923578 | 3578 | test1@yealink.com | i          |
| 邮件发送失败列表        |         | Jannie | 584921004 | 1004 | Jannie@gmail.com  | i          |
|                 |         | Maggie | 584921005 | 1005 | Maggie@aol.com    | i          |
|                 |         | Mark   | 584928908 | 8908 | test3@yealink.com | i          |
|                 |         | Mars   | 584923567 | 3567 | test2@yealink.com | i          |
|                 |         | 陈媛媛    | 584922002 | 2002 | Chenyy@163.com    | i          |
|                 |         | 何以言    | 584922004 | 2004 | Heyy@sohu.com     | i          |
|                 | 总共记录:13 | 8 每页:1 | 0 •       |      | 1 2 > »           | 跳转到 1 页 Go |

你可以进行以下操作:

- 勾选云用户账号复选框,然后点击 M 重发单封邮件。

|         |         |                   | -    | 亿国                  | €_云管理员 │ 注销 | 中文 | • |
|---------|---------|-------------------|------|---------------------|-------------|----|---|
| Yealink | VCcloud | 账号管理              | 系统管理 |                     |             |    |   |
|         | 批量重发    |                   |      |                     | 前 批量删除 🖣 返回 | 1  |   |
|         |         | 收件人               |      | 发送时间                | 操作          |    |   |
|         |         | test1@yealink.com |      | 2016-07-25 14:38:50 | <b>D</b>    |    |   |
|         |         | test3@yealink.com |      | 2016-07-20 14:39:23 | <b>N</b>    |    |   |
|         |         | test2@yealink.com |      | 2016-07-19 14:39:03 | <b></b>     |    |   |
|         | 总共记录:3  |                   |      |                     |             |    |   |

你也可以勾选多个复选框,或者勾选第一行的复选框勾选全部云用户账号,然 后点击**批量重发**重发邮件。

|                 |                   |      | 亿国                  | 关云管理员   注销    | 中文 | • |
|-----------------|-------------------|------|---------------------|---------------|----|---|
| Yealink vccloud | 账号管理              | 系统管理 |                     |               |    |   |
| 批量重发            |                   |      |                     | 💼 批量删除 🦘 返回   |    |   |
|                 | 收件人               |      | 发送时间                | 操作            |    |   |
|                 | test1@yealink.com |      | 2016-07-25 14:38:50 | <b>&gt;</b> 🖻 |    |   |
|                 | test3@yealink.com |      | 2016-07-20 14:39:23 | <b>N</b>      |    |   |
| $\checkmark$    | test2@yealink.com |      | 2016-07-19 14:39:03 | <b>∑</b> 🖻    |    |   |
| 总共记录:3          |                   |      |                     |               |    |   |

- 勾选云用户账号复选框,然后点击 💼 删除单条失败邮件记录。

|                   |         |                   | -    | ſZ                  | 2联_云管理员    | 主销           | 中文 | - |
|-------------------|---------|-------------------|------|---------------------|------------|--------------|----|---|
| <b>Yealink</b> vo | Cloud   | 账号管理              | 系统管理 |                     |            |              |    |   |
|                   | 批量重发    |                   |      |                     | 前批量删除      | <b>5</b> Jeo |    |   |
| [                 |         | 收件人               |      | 发送时间                | 操作         | E            |    |   |
| ł                 | ✓       | test1@yealink.com |      | 2016-07-25 14:38:50 |            | Ŵ            |    |   |
| [                 |         | test3@yealink.com |      | 2016-07-20 14:39:23 |            | Ŵ            |    |   |
| [                 |         | test2@yealink.com |      | 2016-07-19 14:39:03 | $\searrow$ | Ē            |    |   |
| 总                 | 2.共记录:3 |                   |      |                     |            |              |    |   |

你也可以勾选多个复选框,或者勾选第一行的复选框勾选全部云用户账号,然 后点击**批量删除**删除邮件。

|                |                   |      | (ZB                 | ₭_云管理员   注销     | 中文 🔻 |
|----------------|-------------------|------|---------------------|-----------------|------|
| Yealink vccood | 账号管理              | 系统管理 |                     |                 |      |
| 批量重发           |                   |      | [                   | <u>前批量删除</u> 与返 | Ш    |
|                | 收件人               |      | 发送时间                | 操作              |      |
|                | test1@yealink.com |      | 2016-07-25 14:38:50 | <b>&gt;</b> 🖻   |      |
|                | test3@yealink.com |      | 2016-07-20 14:39:23 | <b>_</b>        |      |
|                | test2@yealink.com |      | 2016-07-19 14:39:03 | <b></b>         |      |
| 总共记录:3         |                   |      |                     |                 |      |

# 编辑云用户账号详情

你可以修改云用户账号资料。

# 修改云用户账号详情

你可以在详情页面修改云用户账号。如果你是批量导入的云用户账号,你也可以在批量 创建云用户账号的文件上直接修改云用户账号详情。

# 在详情页面修改云用户账号详情:

## 1. 点击账号管理->用户账号列表。

|                 |        |         |           |      | 亿联_云管理员   注销      | 中文 🔹       |
|-----------------|--------|---------|-----------|------|-------------------|------------|
| Yealink vccloud | 账号管    | 锂       | 系统管理      |      |                   |            |
| 用户账号列表 (13/20)  | 手动创建   | 批量创建    | 请输入关键字搜索  | Q    |                   | 🕹 下载模板     |
|                 |        | 用户姓名    | 号规云       | 分机号  | 邮箱                | 详细资料       |
|                 |        | Anna    | 584921001 | 1001 | Anna@hotmail.com  | i          |
| 已经选中了 0 条记录     |        | Bonnie  | 584921002 | 1002 | Bonnie@yahoo.com  | i          |
| 发送邮件            |        | Clare   | 584921003 | 1003 | Clare@outlook.com | i          |
| 撤销用户            |        | Jane    | 584923578 | 3578 | test1@yealink.com | i          |
|                 |        | Jannie  | 584921004 | 1004 | Jannie@gmail.com  | i          |
|                 |        | Maggie  | 584921005 | 1005 | Maggie@aol.com    | i          |
|                 |        | Mark    | 584928908 | 8908 | test3@yealink.com | i          |
|                 |        | Mars    | 584923567 | 3567 | test2@yealink.com | i          |
|                 |        | 陈媛媛     | 584922002 | 2002 | Chenyy@163.com    | i          |
|                 |        | 何以言     | 584922004 | 2004 | Heyy@sohu.com     | i          |
|                 | 总共记录:1 | 3 每页:10 | ) •       |      | 1 2 > »           | 跳转到 1 页 Go |

# 2. 点击 : 查看云用户账号详情。

|                |           |        |           |      | 亿联_云管理员   注销      | 中文 🔻       |
|----------------|-----------|--------|-----------|------|-------------------|------------|
| Yealink vcclud | 账号管       | 理      | 系统管理      |      |                   |            |
| 用户账号列表 (13/20) | 手动创建      | 批量创建   | 请输入关键字搜索  | Q    |                   | 🕹 下载模板     |
|                |           | 用户姓名   | 云账号       | 分机号  | 邮箱                | 详细资料       |
|                |           | Anna   | 584921001 | 1001 | Anna@hotmail.com  | i          |
| 已经选中了 0 条记录    |           | Bonnie | 584921002 | 1002 | Bonnie@yahoo.com  | i          |
| 发送邮件           |           | Clare  | 584921003 | 1003 | Clare@outlook.com | i          |
| 撤销用户           |           | Jane   | 584923578 | 3578 | test1@yealink.com | i          |
|                |           | Jannie | 584921004 | 1004 | Jannie@gmail.com  | i          |
|                |           | Maggie | 584921005 | 1005 | Maggie@aol.com    | i          |
|                |           | Mark   | 584928908 | 8908 | test3@yealink.com | i          |
|                |           | Mars   | 584923567 | 3567 | test2@yealink.com | i          |
|                |           | 陈媛媛    | 584922002 | 2002 | Chenyy@163.com    | i          |
|                |           | 何以言    | 584922004 | 2004 | Heyy@sohu.com     | i          |
|                | 总共记录 : 13 | 3 每页:1 | 0 •       |      | 12 > »            | 跳转到 1 页 Go |

3. 在详情页面,点击修改信息。

|                 |        |       |                  | 亿联_云管理员 | 注销   | 中文 🔻 |
|-----------------|--------|-------|------------------|---------|------|------|
| Yealink vccloud | 账号管理   | Я     | 系统管理             |         |      |      |
|                 | i 用户详情 |       |                  |         | ➡ 返回 |      |
|                 |        |       |                  |         |      |      |
|                 |        | 姓名:   | Anna             |         |      |      |
|                 |        | 云账号:  | 584921001        |         |      |      |
|                 |        | 密码:   | rq4p4u0n         |         |      |      |
|                 |        | PIN码: | 213890689        |         |      |      |
|                 |        | 邮箱:   | Anna@hotmail.com |         |      |      |
|                 | 彤      | (号状态: | 未注册              |         |      |      |
|                 |        |       |                  |         |      |      |
|                 |        |       |                  |         |      |      |
|                 | 修改信息   | 重調    | 重查 PIN码          | 发       | 送邮件  |      |

4. 输入姓名、分机号或邮箱。

|        | 编辑用户信息           |  |  |  |  |  |
|--------|------------------|--|--|--|--|--|
| * 姓名:  | Anna             |  |  |  |  |  |
| * 分机号: | 1001             |  |  |  |  |  |
| 邮箱:    | Anna@hotmail.com |  |  |  |  |  |
| 保      | 存取消              |  |  |  |  |  |

5. 点击**保存**完成修改。

你也可以点击**取消**,取消操作。

### 批量修改云用户账号详情:

1. 修改原批量导入云用户账号文件中的信息。

例如:修改原批量导入云用户账号文件中的 Ann@yealink.com、 Micheal@yealink.com为 Ann@163.com、Micheal@sina.com。 原文件:

| *Name   | *Extension | Email               |
|---------|------------|---------------------|
| Ann     | 7865       | Ann@yealink.com     |
| Micheal | 4567       | Micheal@yealink.com |
| William | 9087       | William@yealink.com |

修改后的文件保存至本地:

| *Name   | *Extension | Email               |
|---------|------------|---------------------|
| Ann     | 7865       | Ann@163.com         |
| Micheal | 4567       | Micheal@sina.com    |
| William | 9087       | William@yealink.com |

- 从本地选择修改后的文件导入到亿联网页管理服务平台。
   想要了解更多信息关于批量导入云用户账号,请参阅第 29 页批量创建。
- 3. 导入成功提示"成功导入N条账号"字样,点击确定完成导入。

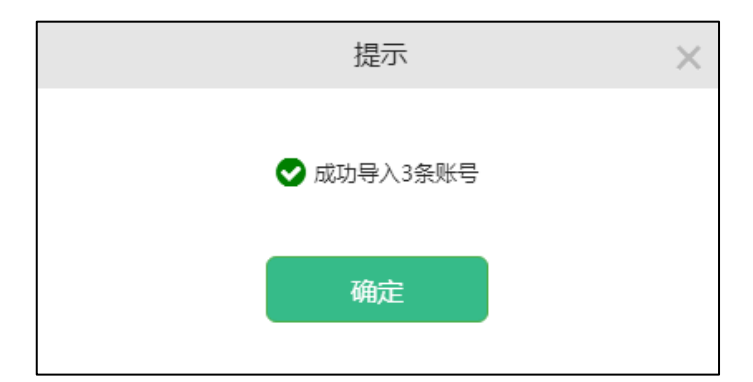

用户账号列表中相应的云用户账户详情已修改。

# 重置密码

# 在详情页面重置密码:

1. 点击账号管理->用户账号列表。

|                 |        |          |           |      | 亿联_云管理员   注销      | 中文 🔻       |
|-----------------|--------|----------|-----------|------|-------------------|------------|
| Yealink vccloud | 账号     | 會理       | 系统管理      |      |                   |            |
| 用户账号列表 (13/20)  | 手动创建   | 批量创建     | 请输入关键字搜索  | Q    |                   | 🛓 下载模板     |
|                 |        | 用户姓名     | 云账号       | 分机号  | 邮箱                | 详细资料       |
|                 |        | Anna     | 584921001 | 1001 | Anna@hotmail.com  | i          |
| 已经选中了 0 条记录     |        | Bonnie   | 584921002 | 1002 | Bonnie@yahoo.com  | i          |
| 发送邮件            |        | Clare    | 584921003 | 1003 | Clare@outlook.com | i          |
| 撤销用户            |        | Jane     | 584923578 | 3578 | test1@yealink.com | i          |
|                 |        | Jannie   | 584921004 | 1004 | Jannie@gmail.com  | i          |
|                 |        | Maggie   | 584921005 | 1005 | Maggie@aol.com    | i          |
|                 |        | Mark     | 584928908 | 8908 | test3@yealink.com | i          |
|                 |        | Mars     | 584923567 | 3567 | test2@yealink.com | i          |
|                 |        | 陈媛媛      | 584922002 | 2002 | Chenyy@163.com    | i          |
|                 |        | 何以言      | 584922004 | 2004 | Heyy@sohu.com     | i          |
|                 | 总共记录:1 | 13 每页:10 | <b>•</b>  |      | 1 2 > »           | 跳转到 1 页 Go |

# 2. 点击 : 查看云用户账号详情。

|                |        |        |           |      | 亿联_云管理员   注销      | 中文 🔻       |
|----------------|--------|--------|-----------|------|-------------------|------------|
| Yealink vccoud | 账号管    | 理      | 系统管理      |      |                   |            |
| 用户账号列表 (13/20) | 手动创建   | 批量创建   | 请输入关键字搜索  | Q    |                   | ▲ 下载模板     |
|                |        | 用户姓名   | 云账号       | 分机号  | 邮箱                | 详细资料       |
|                |        | Anna   | 584921001 | 1001 | Anna@hotmail.com  | i          |
| 已经选中了 0 条记录    |        | Bonnie | 584921002 | 1002 | Bonnie@yahoo.com  | i          |
| 发送邮件           |        | Clare  | 584921003 | 1003 | Clare@outlook.com | i          |
| 撤销用户           |        | Jane   | 584923578 | 3578 | test1@yealink.com | i          |
|                |        | Jannie | 584921004 | 1004 | Jannie@gmail.com  | i          |
|                |        | Maggie | 584921005 | 1005 | Maggie@aol.com    | i          |
|                |        | Mark   | 584928908 | 8908 | test3@yealink.com | i          |
|                |        | Mars   | 584923567 | 3567 | test2@yealink.com | i          |
|                |        | 陈媛媛    | 584922002 | 2002 | Chenyy@163.com    | i          |
|                |        | 何以言    | 584922004 | 2004 | Heyy@sohu.com     | i          |
|                | 总共记录:1 | 3 每页:1 | 0 •       |      | 1 2 > »           | 跳转到 1 页 Go |

3. 在详情页面,点击重置密码。

|                 |               |       |                  | 亿联_云管理员 | 注销   | 中文 | - |
|-----------------|---------------|-------|------------------|---------|------|----|---|
| Yealink vccloud | 账号管理          | 3     | 系统管理             |         |      |    |   |
|                 | <b>i</b> 用户详情 |       |                  |         | ➡ 返回 |    |   |
|                 |               |       |                  |         |      |    |   |
|                 |               | 姓名:   | Anna             |         |      |    |   |
|                 | Z             | : 号规  | 584921001        |         |      |    |   |
|                 |               | 密码:   | rq4p4u0n         |         |      |    |   |
|                 | P             | YIN码: | 213890689        |         |      |    |   |
|                 |               | 邮箱:   | Anna@hotmail.com |         |      |    |   |
|                 | 影響            | 状态:   | 未注册              |         |      |    |   |
|                 |               |       |                  |         |      |    |   |
|                 | 修改信息          | 重     | 重置PIN码           | 发送      | 送邮件  |    |   |

弹出提示"你确定要重置密码吗?",点击**确定**完成重置。你也可以点击**取消**,取 消重置。

| 你确定要重置密码吗? |    | ×          |   |
|------------|----|------------|---|
|            |    | 你确定要重置密码吗? |   |
| 确定 取消      | 确定 | 取消         | i |

# 重置 PIN 码

# 在详情页面重置 PIN 码:

1. 点击账号管理->用户账号列表。

|                 |        |          |           |      | 亿联_云管理员   注销      | 中文 🔹       |
|-----------------|--------|----------|-----------|------|-------------------|------------|
| Yealink vccloud | 账号管    | 锂        | 系统管理      |      |                   |            |
| 用户账号列表 (13/20)  | 手动创建   | 批量创建     | 请输入关键字搜索  | Q    |                   | ▲ 下载模板     |
|                 |        | 用户姓名     | 云账号       | 分机号  | 邮箱                | 详细资料       |
|                 |        | Anna     | 584921001 | 1001 | Anna@hotmail.com  | i          |
| 已经选中了 0 条记录     |        | Bonnie   | 584921002 | 1002 | Bonnie@yahoo.com  | i          |
| 发送邮件            |        | Clare    | 584921003 | 1003 | Clare@outlook.com | i          |
| 撤销用户            |        | Jane     | 584923578 | 3578 | test1@yealink.com | i          |
|                 |        | Jannie   | 584921004 | 1004 | Jannie@gmail.com  | i          |
|                 |        | Maggie   | 584921005 | 1005 | Maggie@aol.com    | i          |
|                 |        | Mark     | 584928908 | 8908 | test3@yealink.com | i          |
|                 |        | Mars     | 584923567 | 3567 | test2@yealink.com | i          |
|                 |        | 陈媛媛      | 584922002 | 2002 | Chenyy@163.com    | i          |
|                 |        | 何以言      | 584922004 | 2004 | Heyy@sohu.com     | i          |
|                 | 总共记录:1 | .3 每页:10 | )         |      | 1 2 > » B         | 挑转到 1 页 Go |

# 2. 点击 : 查看云用户账号详情。

|                |        |        |           |      | 亿联_云管理员   注销      | 中文 🔻       |
|----------------|--------|--------|-----------|------|-------------------|------------|
| Yealink vccou  | 账号管    | 理      | 系统管理      |      |                   |            |
| 用户账号列表 (13/20) | 手动创建   | 批量创建   | 请输入关键字搜索  | Q    |                   | 🛓 下载模板     |
|                |        | 用户姓名   | 云账号       | 分机号  | 邮箱                | 详细资料       |
|                |        | Anna   | 584921001 | 1001 | Anna@hotmail.com  | i          |
| 已经选中了 0 条记录    |        | Bonnie | 584921002 | 1002 | Bonnie@yahoo.com  | i          |
| 发送邮件           |        | Clare  | 584921003 | 1003 | Clare@outlook.com | i          |
| 撤销用户           |        | Jane   | 584923578 | 3578 | test1@yealink.com | i          |
|                |        | Jannie | 584921004 | 1004 | Jannie@gmail.com  | i          |
|                |        | Maggie | 584921005 | 1005 | Maggie@aol.com    | i          |
|                |        | Mark   | 584928908 | 8908 | test3@yealink.com | i          |
|                |        | Mars   | 584923567 | 3567 | test2@yealink.com | i          |
|                |        | 防護援    | 584922002 | 2002 | Chenyy@163.com    | i          |
|                |        | 何以言    | 584922004 | 2004 | Heyy@sohu.com     | i          |
|                | 总共记录:1 | 3 每页:1 | 0 •       |      | 1 2 > »           | 跳转到 1 页 Go |

3. 在详情页面,点击重置 PIN 码。

|                 |        |       |                  | 亿联_云管理员 | 注销   | 中文 | • |
|-----------------|--------|-------|------------------|---------|------|----|---|
| Yealink vccloud | 账号管理   | 矛     |                  |         |      |    |   |
|                 | 1 用户详情 |       |                  |         | ➡ 返回 |    |   |
|                 |        |       |                  |         |      |    |   |
|                 |        | 姓名:   | Anna             |         |      |    |   |
|                 |        | 云账号:  | 584921001        |         |      |    |   |
|                 |        | 密码:   | rq4p4u0n         |         |      |    |   |
|                 |        | PIN码: | 213890689        |         |      |    |   |
|                 |        | 邮箱:   | Anna@hotmail.com |         |      |    |   |
|                 | 账      | 号状态:  | 未注册              |         |      |    |   |
|                 |        |       |                  |         |      |    |   |
|                 |        |       |                  |         |      |    |   |
|                 | 修改信息   | 重置    | 蕾码 重置PIN码        | 发道      | 送邮件  |    |   |

弹出提示"你确定要重置 PIN 码?",点击确定完成重置。你也可以点击取消,取 消重置。

|    | 确认信息      | × |
|----|-----------|---|
| 你确 | 定要重置PIN码? |   |
| 确定 | 取消        |   |

# 搜索云用户账号

亿联网页管理服务平台提供强大的搜索功能,你可以输入用户姓名、云账号、分机号和 邮箱进行搜索。

# 搜索云用户账号:

1. 点击账号管理->用户账号列表。

2. 在搜索框输入云用户账号的用户姓名、云账号、分机号和邮箱的部分或者全部字符。

|                 |           |         |           |      | 亿联_云管理员   注销      | 中文 🔻       |
|-----------------|-----------|---------|-----------|------|-------------------|------------|
| Yealink vccloud | 账号管理      |         | 系统管理      |      |                   |            |
| 用户账号列表 (13/20)  | 手动创建      | 批量创建    | 请输入关键字搜索  | Q    |                   | ▲ 下载模板     |
|                 |           | 用户姓名    | 云账号       | 分机号  | 邮箱                | 详细资料       |
|                 |           | Anna    | 584921001 | 1001 | Anna@hotmail.com  | i          |
| 已经选中了 0 条记录     |           | Bonnie  | 584921002 | 1002 | Bonnie@yahoo.com  | i          |
| 发送邮件            |           | Clare   | 584921003 | 1003 | Clare@outlook.com | i          |
| 撤销用户            |           | Jane    | 584923578 | 3578 | test1@yealink.com | i          |
|                 |           | Jannie  | 584921004 | 1004 | Jannie@gmail.com  | i          |
|                 |           | Maggie  | 584921005 | 1005 | Maggie@aol.com    | i          |
|                 |           | Mark    | 584928908 | 8908 | test3@yealink.com | i          |
|                 |           | Mars    | 584923567 | 3567 | test2@yealink.com | i          |
|                 |           | 陈媛媛     | 584922002 | 2002 | Chenyy@163.com    | i          |
|                 |           | 何以言     | 584922004 | 2004 | Heyy@sohu.com     | i          |
|                 | 总共记录 : 13 | 3 每页:10 | ) •       |      | 1 2 > »           | 跳转到 1 页 Go |

3. 点击 Q 或者按 Enter 键,开始搜索,页面将显示搜索结果。

# 撤销云用户账号

你可以在用户账号列表中撤销云用户账号,云用户账号将被取消。

### 撤销云用户账号:

1. 点击账号管理->用户账号列表。

|                 |        |         |           |      | 亿联_云管理员   注销      | 中文 🔻       |
|-----------------|--------|---------|-----------|------|-------------------|------------|
| Yealink vccloud | 账号管    | 鋰       | 系统管理      |      |                   |            |
| 用户账号列表 (13/20)  | 手动创建   | 批量创建    | 请输入关键字搜索  | Q    |                   | 🛓 下载模板     |
|                 |        | 用户姓名    | 云账号       | 分机号  | 邮箱                | 详细资料       |
|                 |        | Anna    | 584921001 | 1001 | Anna@hotmail.com  | i          |
| 已经选中了 0 条记录     |        | Bonnie  | 584921002 | 1002 | Bonnie@yahoo.com  | i          |
| 发送邮件            |        | Clare   | 584921003 | 1003 | Clare@outlook.com | i          |
| 撤销用户            |        | Jane    | 584923578 | 3578 | test1@yealink.com | i          |
|                 |        | Jannie  | 584921004 | 1004 | Jannie@gmail.com  | i          |
|                 |        | Maggie  | 584921005 | 1005 | Maggie@aol.com    | i          |
|                 |        | Mark    | 584928908 | 8908 | test3@yealink.com | i          |
|                 |        | Mars    | 584923567 | 3567 | test2@yealink.com | i          |
|                 |        | 陈媛媛     | 584922002 | 2002 | Chenyy@163.com    | i          |
|                 |        | 何以言     | 584922004 | 2004 | Heyy@sohu.com     | i          |
|                 | 总共记录:1 | 3 每页:10 | ) •       |      | 1 2 > »           | 跳转到 1 页 Go |

2. 勾选云用户账号复选框或者勾选多个云用户账号复选框。

|                 |        |         |           |      | 亿联_云管理员   注销      | 中文 🔹       |
|-----------------|--------|---------|-----------|------|-------------------|------------|
| Yealink vccloud | 账号管    | 理       | 系统管理      |      |                   |            |
| 用户账号列表 (13/20)  | 手动创建   | 批量创建    | 请输入关键字搜索  | Q    |                   | ▲ 下载模板     |
|                 |        | 用户姓名    | 云账号       | 分机号  | 邮箱                | 详细资料       |
|                 |        | Anna    | 584921001 | 1001 | Anna@hotmail.com  | i          |
| 已经选中了 1 条记录     |        | Bonnie  | 584921002 | 1002 | Bonnie@yahoo.com  | i          |
| 发送邮件            |        | Clare   | 584921003 | 1003 | Clare@outlook.com | i          |
| 撤销用户            |        | Jane    | 584923578 | 3578 | test1@yealink.com | i          |
|                 |        | Jannie  | 584921004 | 1004 | Jannie@gmail.com  | i          |
|                 |        | Maggie  | 584921005 | 1005 | Maggie@aol.com    | i          |
|                 |        | Mark    | 584928908 | 8908 | test3@yealink.com | i          |
|                 |        | Mars    | 584923567 | 3567 | test2@yealink.com | i          |
|                 |        | 陈媛媛     | 584922002 | 2002 | Chenyy@163.com    | i          |
|                 |        | 何以言     | 584922004 | 2004 | Heyy@sohu.com     | i          |
|                 | 总共记录:1 | 3 每页:10 | T         |      | 1 2 > »           | 跳转到 1 页 Go |

如果你想勾选全部云用户账号批量撤销云用户账号,你可以勾选第一行复选框。如 图所示:

|                       |           |        |           |      | 亿联_云管理员   注销      | 中文 🔻       |
|-----------------------|-----------|--------|-----------|------|-------------------|------------|
| Yealink vccloud       | 账号管理      | 1      | 系统管理      |      |                   |            |
| 用户账号列表 (13/20)        | 手动创建      | 批量创建   | 请输入关键字搜索  | Q    |                   | 🕹 下载模板     |
|                       | ✓ 用       | 户姓名    | 云账号       | 分机号  | 邮箱                | 详细资料       |
|                       | 🗹 A       | nna    | 584921001 | 1001 | Anna@hotmail.com  | i          |
| 已经选中了 10 条记录          | ✓ B       | onnie  | 584921002 | 1002 | Bonnie@yahoo.com  | i          |
| <u>勾选附有用户</u><br>岩洋邮件 | ✓ C       | lare   | 584921003 | 1003 | Clare@outlook.com | i          |
|                       | 🖉 Ja      | ane    | 584923578 | 3578 | test1@yealink.com | i          |
|                       | Ja        | annie  | 584921004 | 1004 | Jannie@gmail.com  | i          |
|                       | N         | laggie | 584921005 | 1005 | Maggie@aol.com    | i          |
|                       |           | 1ark   | 584928908 | 8908 | test3@yealink.com | i          |
|                       | N         | lars   | 584923567 | 3567 | test2@yealink.com | i          |
|                       | ✔ 防       | 暖暖     | 584922002 | 2002 | Chenyy@163.com    | i          |
|                       | ✓ fē      | ]以言    | 584922004 | 2004 | Heyy@sohu.com     | i          |
|                       | 总共记录 : 13 | 每页: 10 | ) •       |      | 1 2 > »           | 跳转到 1 页 Go |

### 3. 点击**撤销用户**。

|                 |         |         |           |      | 亿联_云管理员   注销      | 中文 🔻       |
|-----------------|---------|---------|-----------|------|-------------------|------------|
| Yealink vccloud | 账号管     | 理       | 系统管理      |      |                   |            |
| 用户账号列表 (13/20)  | 手动创建    | 批量创建    | 请输入关键字搜索  | Q    |                   | ➡ 下载模板     |
|                 |         | 用户姓名    | 云账号       | 分机号  | 邮箱                | 详细资料       |
|                 |         | Anna    | 584921001 | 1001 | Anna@hotmail.com  | i          |
| 已经选中了 1 条记录     |         | Bonnie  | 584921002 | 1002 | Bonnie@yahoo.com  | i          |
| 发送邮件            |         | Clare   | 584921003 | 1003 | Clare@outlook.com | i          |
| 撤销用户            |         | Jane    | 584923578 | 3578 | test1@yealink.com | i          |
|                 |         | Jannie  | 584921004 | 1004 | Jannie@gmail.com  | i          |
|                 |         | Maggie  | 584921005 | 1005 | Maggie@aol.com    | i          |
|                 |         | Mark    | 584928908 | 8908 | test3@yealink.com | i          |
|                 |         | Mars    | 584923567 | 3567 | test2@yealink.com | i          |
|                 |         | 陈媛媛     | 584922002 | 2002 | Chenyy@163.com    | i          |
|                 |         | 何以言     | 584922004 | 2004 | Heyy@sohu.com     | i          |
|                 | 总共记录:13 | 3 每页:10 | ) •       |      | 1 2 > »           | 跳转到 1 页 Go |

弹出确认信息"你确定要撤销选中的用户?"字样,点击**确定**完成撤销。你也可以 点击**取消**,取消操作。

| 确认信息 |          |  |
|------|----------|--|
| 你确定要 | 撤销选中的用户? |  |
| 确定   | 取消       |  |

# 终端云账号操作指南

亿联视频会议云管理服务平台支持的终端有亿联 VC400 会议电视终端、亿联 VC120 会议 电视终端和亿联 VC110 会议电视终端、SIP VP-T49 话机、Yealink VC Desktop、Yealink VC Mobile for Andriod。

想要了解更多信息,你可以登录

*http://support.yealink.com/documentFront/forwardToDocumentFrontDisplayPage? BaseInfoCateId=1313&NewsCateId=1313&CateId=1313*,参阅相应产品的用户指南。

终端支持两种方式登录到亿联视频会议云管理服务平台: PIN 码登录和用户名/密码登录。 根据不同的登录方式使用不同的账号信息,对应关系如下:

| 登录方式     | 账号信息   |
|----------|--------|
| PIN 码登录  | PIN 码  |
| 用户名/密码登录 | 云账号及密码 |

本章介绍如何在终端上登录云用户账号,包含以下内容:

- VCS 系列云账号登录及登出
- T49G 云账号登录及登出
- VC Desktop 云账号登录及登出
- VC Mobile for Andriod 云账号登录及登出

# VCS 系列云账号登录及登出

登录云账号

#### 通过遥控器登录云账号:

- 1. 选择**菜单->高级设置(**默认密码: 0000)->云。
- 2. 勾选启用云功能复选框。

- LAN:10.3.20.10 2015-06-15 10:51:07 I Yealink VC400 AΔ 内置云账号 Pin码登录 궆 用户名/密码 启用云功能 开启 1 登录选项 内置云账号 > 一键登录 Yealink 返回
- 3. 从登录选项下拉框中选择相应的注册亿联云账号的方式。

- 如果你选择 **Pin 码登录**, 输入 PIN 码后, 按遥控器上的上下方向键选择**登录**, 再按 (or)。
- 如果你选择用户名/密码,输入云账号/密码。记住复选框默认勾选,下次输入相同亿联云账号时,密码会自动填充。
   按遥控器上的上下方向键选择登录,再按 (ox)。
- 如果你选择**内置云账号**,按遥控器上的上下方向键选择**一键登录**,再按 (ok)。 如果注册成功,显示设备屏幕显示 (2)》 图标,视频会议电话的液晶界面显示 (2)》 图标。

### 登出云账号

#### 通过遥控器登出云账号:

- 1. 选择**菜单->高级设置(**默认密码: 0000)->云。
- 2. 任选以下一种方式登出云账号:
  - 取消勾选**启用云功能**复选框。
     该复选框默认勾选。
  - 选择**退出**。

弹出是否退出云账号对话框。

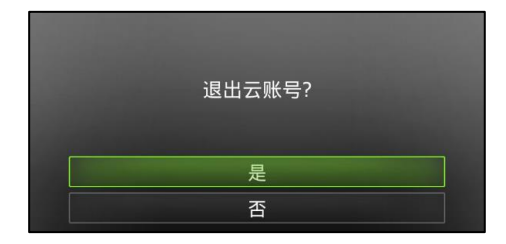

3. 点击是退出该云账号或者点击否取消操作。

# T49G 云账号登录及登出

# 登录云账号

### PIN码

### 通过话机界面使用 PIN 码登录云账号:

- 1. 按 💾 -> 高级设置 (默认密码: admin) -> 账号。
- 2. 选择要设置的账号。
- 3. 按**类型**区域。
- 4. 在弹出的选项框中选择 Yealink 云账号。

|         | 账号 2           | 16 37 星期四 5月 05日 |
|---------|----------------|------------------|
| ☎ 账号    | 1. 类型 Yealink云 | 胀号               |
| ▲ VC 账号 | 类型             |                  |
| ◎ 网络    | ○ SIP账号        |                  |
| 啊 键母锁   | ● Yealink云账号   |                  |
|         |                |                  |
|         |                |                  |
| 9、密钥设置  |                |                  |
|         | 取消             |                  |
| Û       | Ð              | *                |
|         |                |                  |

5. 按 PIN 码单选框。

6. 在输入9位数 PIN 码区域中输入 PIN 码。

| <b>1</b> 020 | 账号 2      |            | 16 40 星期四 5月 05日 |
|--------------|-----------|------------|------------------|
| ☎ 账号         | 1. 类型     | Yealink云账号 |                  |
| 👩 VC 账号      | ◎PIN码     | ○账号        |                  |
| ◎ 网络         | 输入9位数PIN码 | 594557492  |                  |
| ℡る 键盘锁       |           |            |                  |
| 合 密码设置       |           |            |                  |
| ◄ 密钥设置       |           |            |                  |
|              |           |            |                  |
| ņ            |           |            | *                |

7. 按登入软键。

用户名/密码

## 通过话机界面使用用户名/密码登录云账号:

- 1. 按 🔡 -> 高级设置(默认密码: admin) -> 账号。
- 2. 选择要设置的账号。
- 3. 按**类型**区域。
- 4. 在弹出的选项框中选择 Yealink 云账号。

|              | 胀号 2                                          | 16 37 星期四 5月 05日 |
|--------------|-----------------------------------------------|------------------|
| ☎ 账号         | 1. 类型 Yealin                                  | k云账号             |
| 6 VC 账号      | 类型<br>(1) (1) (1) (1) (1) (1) (1) (1) (1) (1) |                  |
| ◎ 网络         | 〇 SIP账号                                       |                  |
| <b>昭</b> 键盘锁 | <ul> <li>Yealink云账号</li> </ul>                |                  |
| A 宓码设置       |                                               |                  |
| 0 欧阳沁果       |                                               |                  |
| 4 密钥设直       |                                               |                  |
| € 自动更新       | 取消                                            |                  |
| Ĵ            |                                               | *                |
|              |                                               |                  |

- 5. 按**账号**单选框。
- 6. 在**用户名**区域中输入用户名。
- 7. 在密码区域中输入密码。

8. (可选)按记住密码复选框。

| <b>1</b> 1020                            | 账号 2   |            | 16 44 星期四 5月 05日 |
|------------------------------------------|--------|------------|------------------|
| ☎ 账号                                     | 1. 类型  | Yealink云账号 |                  |
| 💿 VC 账号                                  | ○PIN码  | ◉账号        |                  |
| ☞ 网络                                     | 用户名    | 254562228  | <b>^</b>         |
| थ 28 28 28 28 28 28 28 28 28 28 28 28 28 | 密码     | •••••      |                  |
| 会 密码设置                                   | ☑ 记住密码 |            |                  |
| ◄ 密钥设置                                   |        |            |                  |
| ⋧ 自动更新                                   |        |            |                  |
| ţ                                        |        |            | A                |

9. 按**登入**软键。

# 登出云账号

通过话机界面登出云账号:

- 2. 选择云账号。

| <b>1020</b> | 账号 2             |            | 16:54 星期四 5月 05日 |
|-------------|------------------|------------|------------------|
| ☎ 账号        | 1. 类型            | Yealink云账号 |                  |
| 💿 VC 账号     | "254562228"用户名登录 |            |                  |
| ◎ 网络        |                  |            |                  |
| ■8 键盘锁      |                  |            |                  |
| 合 密码设置      |                  |            |                  |
| ◄ 密钥设置      |                  |            |                  |
| ⋧ 自动更新      |                  |            |                  |
| to          | 御田               |            | A                |

3. 按登出软键。

触摸屏提示"确定要退出账号?"。

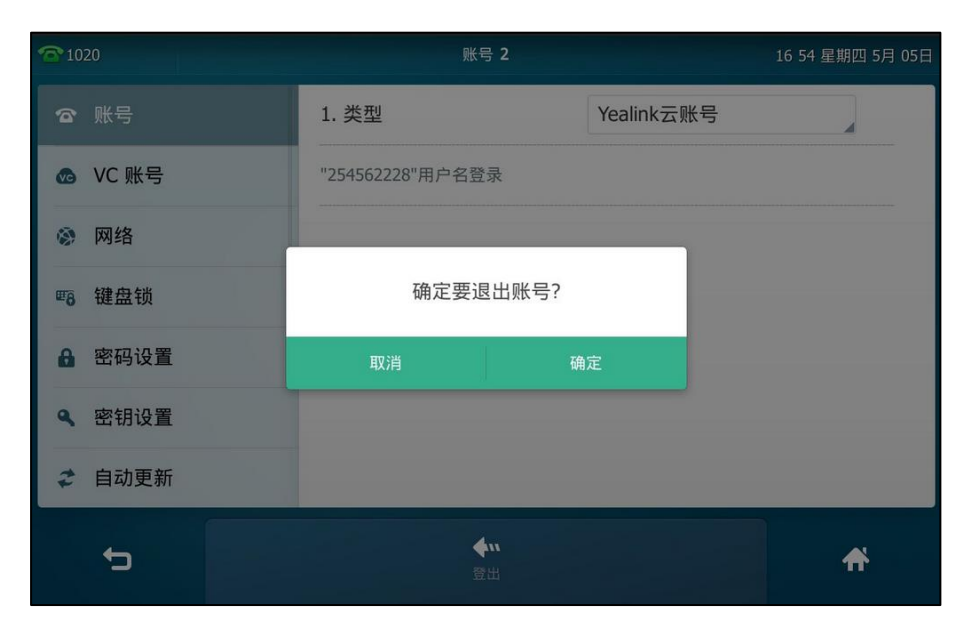

**4.** 按确定。

# VC Desktop 云账号登录及登出

登录云账号

## PIN码

在登录界面使用 PIN 码登录云账号:

1. 点击云账号登录->PIN 码登录。

2. 输入9位PIN码。

| Ne Ne     | - X<br>ealink VC Desktop |
|-----------|--------------------------|
| ▼ 云帐号登录   | 田内夕南田                    |
| 024101425 |                          |
| ▶ 认证      | 登录                       |
|           | 30天试用                    |

3. 点击**登录**。

在设置界面使用 PIN 码登录云账号:

- 1. 点击 (३)→Yealink 云服务。
- 勾选启动云服务单选框。
   该单选框默认勾选。
- 3. 勾选 PIN 码登录。

| ☑ 启动云服务   |          |
|-----------|----------|
| ● PIN码登录  | ○ 用户名/密码 |
| 请输入9位PIN码 |          |
| 登录        |          |

- 4. 输入9位PIN码。
- 5. 点击**登录**。

用户名/密码

在登录界面使用用户名/密码登录云账号:

- 1. 点击云账号登录->用户名/密码。
- 2. 在相应的区域输入号码和密码。
- 勾选记住密码单选框,下次登录不需要再次输入密码。 该单选框默认勾选。

| - ×                |
|--------------------|
| Vealink VC Desktop |
| ▼ 云帐号登录            |
| PIN码登录 用户名/密码      |
| 254567865          |
| ******             |
| ☑ 记住密码             |
| 登录                 |
|                    |
| ▶ 认证               |
| 30天试用              |

4. 点击**登录**。

在设置界面使用用户名/密码登录云账号:

- 1. 点击(?)->Yealink 云服务。
- 勾选启动云服务复选框。 该复选框默认勾选。

3. 勾选用户名/密码。

| ✓ 启动云服务  |          |  |
|----------|----------|--|
| ○ PIN码登录 | ◉ 用户名/密码 |  |
| 1 云帐号    |          |  |
| ▲ 密码     |          |  |
| ☑ 记住密码   |          |  |
| 登录       |          |  |

- 4. 在相应的区域输入号码和密码。
- 勾选记住密码单选框,下次登录不需要再次输入密码。
   该单选框默认勾选。
- 6. 点击**登录**。

登出云账号

在设置界面登出云账号:

- 1. 点击 😧 ->Yealink 云服务。
- 2. 任选以下一种方式登出云账号:
  - 取消勾选启动云服务复选框。
     该复选框默认勾选。
  - 点击**登出**。

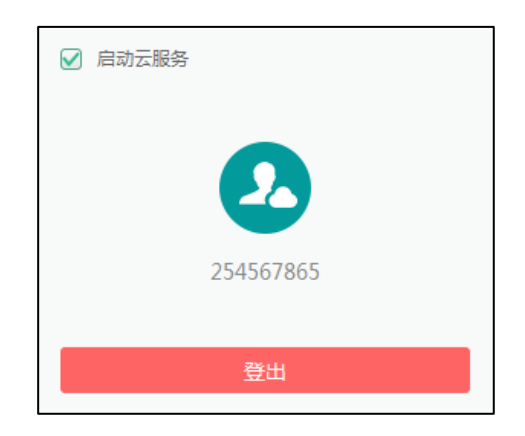

弹出是否退出云账号对话框。

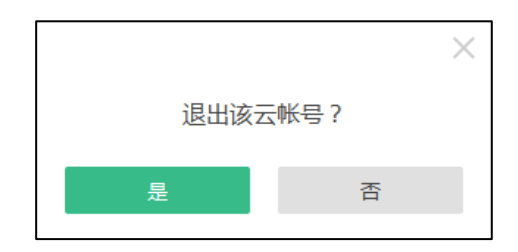

3. 点击是退出该云账号或者点击否取消操作。

# VC Mobile for Andriod 云账号登录及登出

# 登录云账号

# PIN码

### 使用 PIN 码登录云账号:

- 1. 点击 🔅 ->Yealink 云服务。
- 向右滑动启动云服务开关至开。
   启动云服务开关默认开启。
- 3. 点击 PIN 码登录单选框。

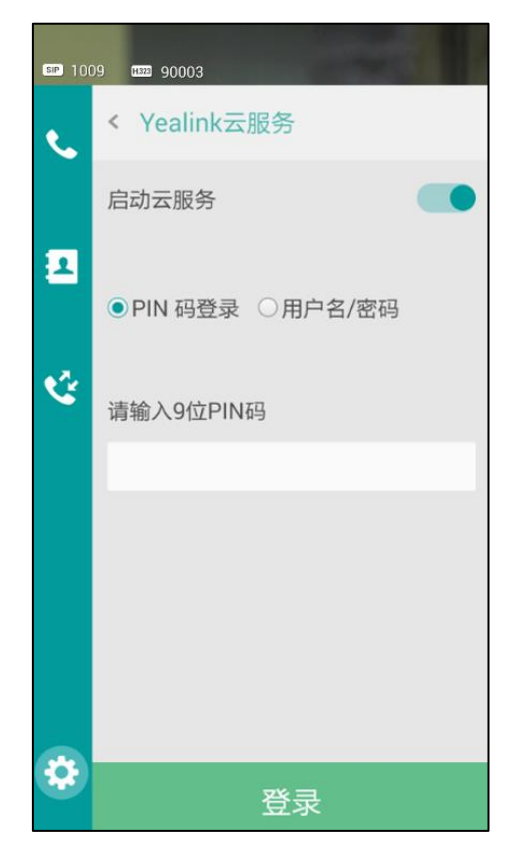

4. 输入9位PIN码。

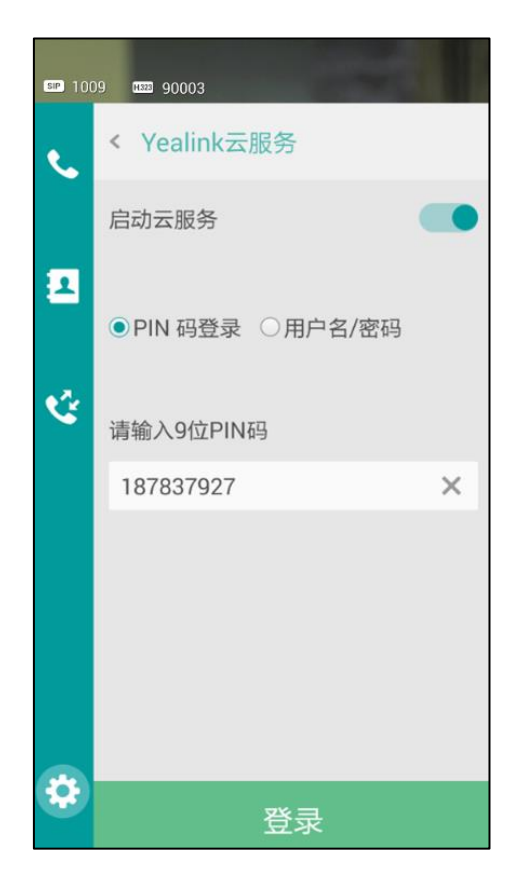

5. 点击**登录**。

用户名/密码

使用用户名/密码登录云账号:

- 1. 点击 🔅 ->Yealink 云服务。
- 向右滑动启动云服务开关至开。
   启动云服务开关默认开启。

3. 点击用户名/密码单选框。

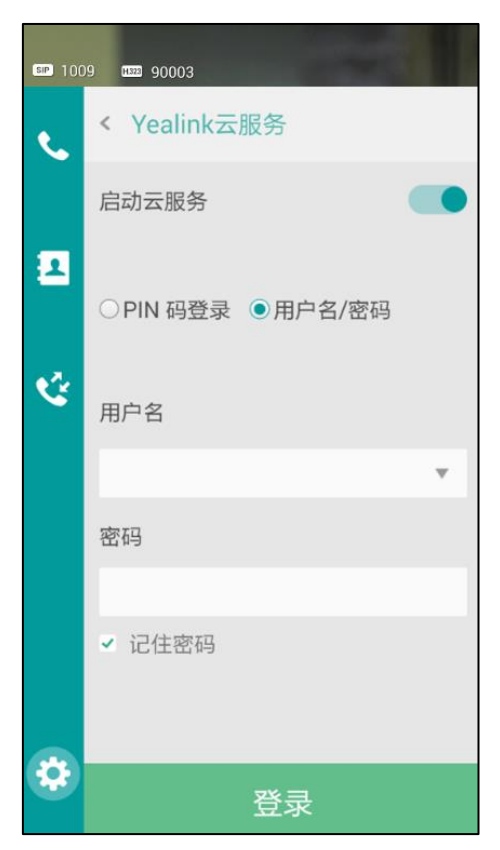

- 4. 在用户名区域中输入用户名。
- 5. 在密码区域中输入密码。
- 勾选记住密码复选框,下次登录不需要再次输入密码。 该复选框默认勾选。

# 登出云账号

登出云账号:

- 1. 点击 🔅 ->Yealink 云服务。
- 2. 任选以下一种方式登出云账号:
  - 向左滑动启动云服务开关至关。
     启动云服务开关默认至关。

- 点击**登出**。

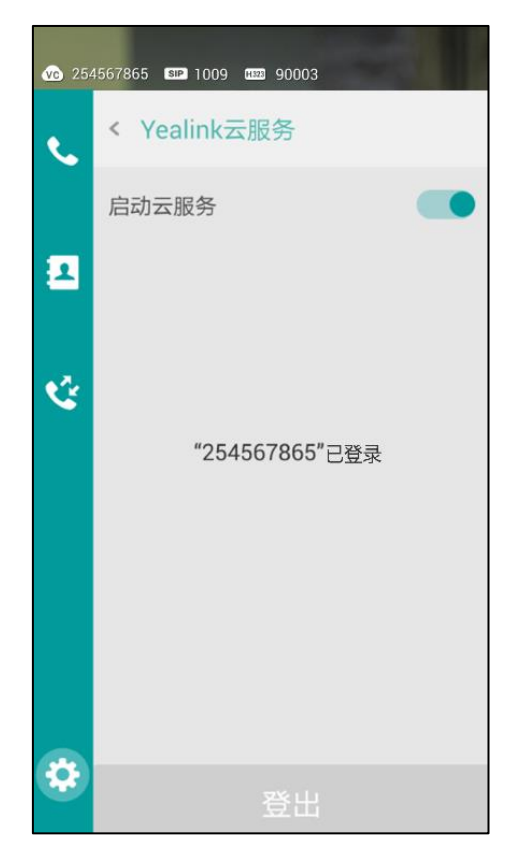

弹出是否退出该云账号对话框。

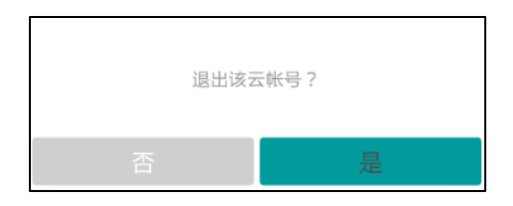

3. 点击**是**退出该云账号或者点击**否**取消操作。

# 故障排除

本章介绍如何排查使用亿联网页管理服务平台时可能遇到的问题。

# 解决方案

本节介绍使用亿联网页管理服务平台时经常遇到的问题的解决方案。如果亿联网页管理 服务平台出现的问题未在本节提到,请向 Yealink 经销商、云系统管理员或技术支持工 程师寻求帮助。

# 常见问题

### 为什么输入信息提示错误?

- 检查输入的信息是否符合规则。
   数据输入规则如下:
  - 所有涉及密码,密码至少需要8位,最多32位,必须是数字和英文的组合,英文区分大小写。
     如果你使用的是 IE11 浏览器及 IE11 浏览器之后的版本的浏览器浏览网页,当你输入密码时,你可以长按
  - 所有涉及邮箱,特殊字符<>," '&为非法字符,正确的邮箱地址格式为
     <user>@<domain.com/IP address>。例如: Jane@yealink.com。长度最大为
     128 字符,字符不区分大小写。但是当邮箱作为账号登录亿联网页管理服务平
     台时,字符区分小大写。
  - 所有涉及姓名,长度最长为64个字符。
  - 所有涉及分机号,只能为4位数字。
  - 所有涉及公司名称,长度最大为128字符。
  - 所有涉及许可证序列号,应为24位字符,不区分大小写。

### 为什么添加云用户账号失败?

- 检查本地网络是否正常。
- 确认已添加的云用户账号数是否已达到上限。
- 确认输入的云用户账号信息字符是否符合规则。
- 检查许可证状态是否过期。

# 为什么发送邮件失败?

• 确认填写的是有效的邮箱地址。

# 为什么云用户没有收到邮件?

- 提醒云用户检查垃圾邮件文件夹。
- 联系企业 IT 人员检查企业邮件服务器后台,是否对邮件进行了拦截。

# 为什么亿联网页管理服务平台退回到登录页面?

- 确认任意页面是否闲置时间多于 30 分钟。
- 确认在同一浏览器是否登录了两个或者多个同一个账号。

# 索引

### Т

T49G 云账号登录及登出 登录云账号 51 登出云账号 53

#### V

VCS 系列云账号登录及登出
登录云账号 49
登出云账号 50
VC Desktop 云账号登录及登出
登录云账号 54
登出云账号 57
VC Desktop for Mobile 云账号登录及登出
登录云账号 58
登出云账号 60

**三画** 亿联视频会议云管理服务平台介绍 11

#### 四画

云用户账号管理操作 27

#### 五画

发送邮件给云用户账号 33

#### 六画

# 七画

批量创建云用户账号 29

### 八画

注册云企业管理员账号 14 注销 25 终端云账号操作指南 49

### 九画

指南内容 v 查看云用户账号详情 发送邮件给云用户账号 19 查看邮件发送失败列表 21 故障排除 63

### 十一画

常见问题 63 搜索云用户账号 45

### 十二画

登录云企业管理员账号 15 编辑云用户账号详情 修改云用户账号详情 38 重置密码 42 重置 PIN 码 44

#### 十三画

解决方案 63

#### 十四画

管理企业管理员账户密码 忘记登录密码 19 修改登录密码 21 管理企业管理员账号资料 查看云企业管理员账号信息 22 修改云企业管理员账号信息 23

# 十五画

撤销云用户账号 46